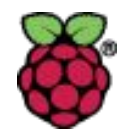

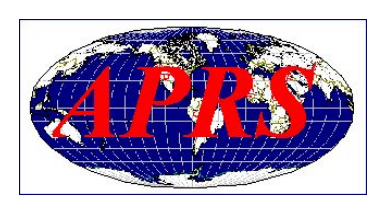

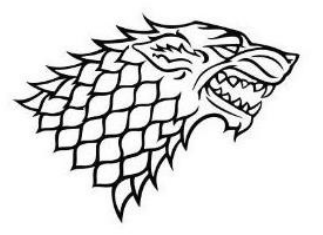

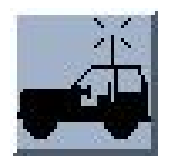

# APRS – Direwolf - Xastir

# Doug Kingston – KD7DK Dave Basham – AE7RD

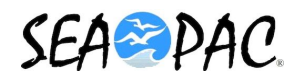

June 2017

© Doug Kingston and Dave Basham

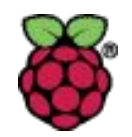

# APRS – Direwolf - Xastir

- This session will consists of three parts
  - Overview of an **APRS** capability
  - **Direwolf** installation and configuration
  - Xastir installation and configuration and usage

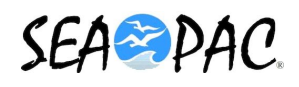

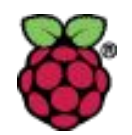

# **Overview of APRS Capability**

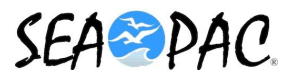

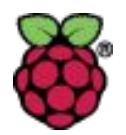

# APRS

(Automated Packet Reporting System)

- Send and Receive "Packets"
- Packets may contain
  - Call Sign
  - Position information
  - Messages (similar to text message)
  - Weather Reports
  - Telemetry information

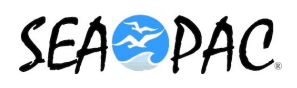

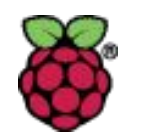

#### APRS.FI Website.

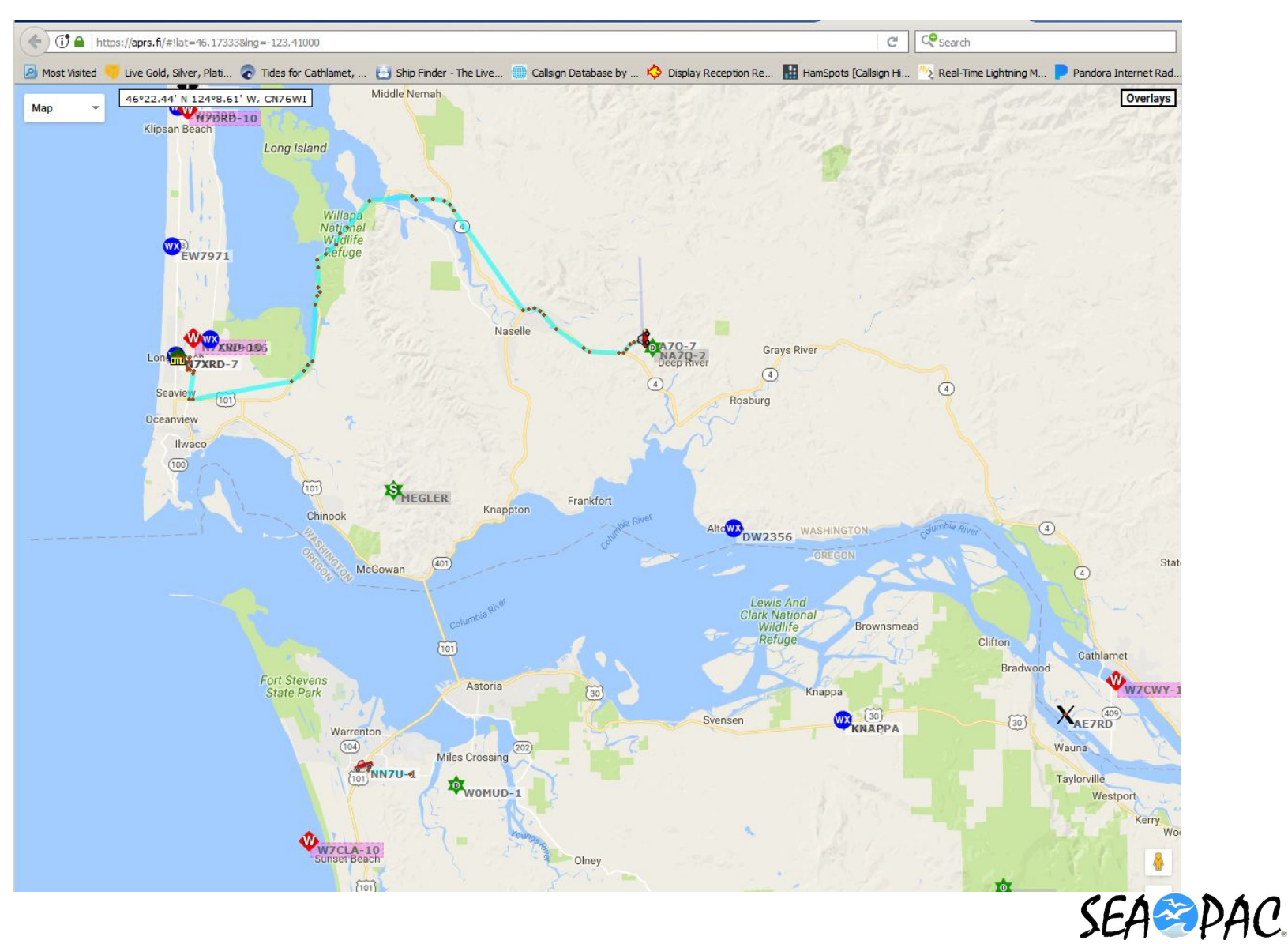

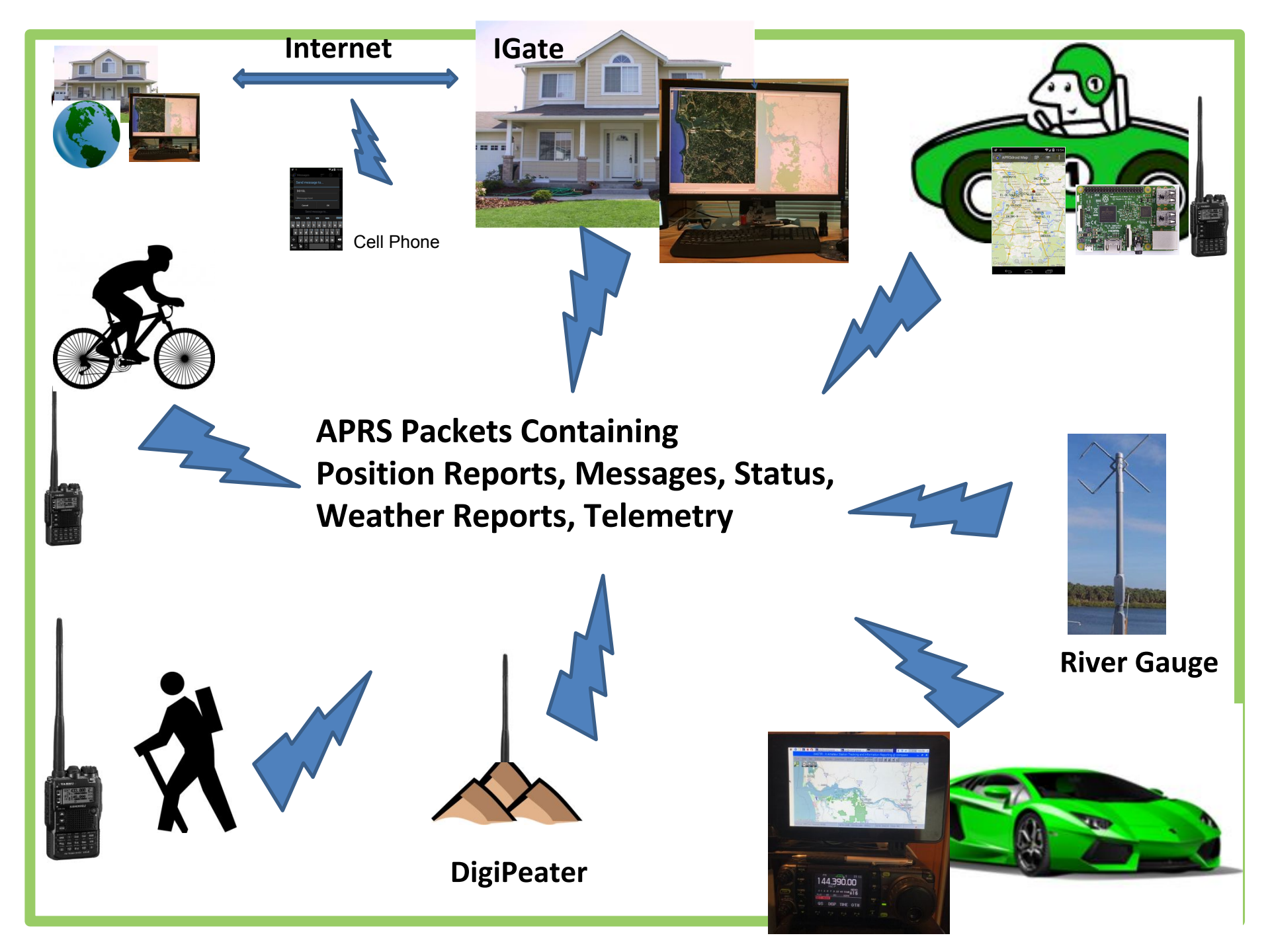

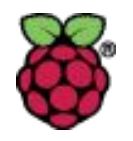

# APRS on a Yaesu VX-8DR

Many mobile radios when connected to a GPS can send packets with position information

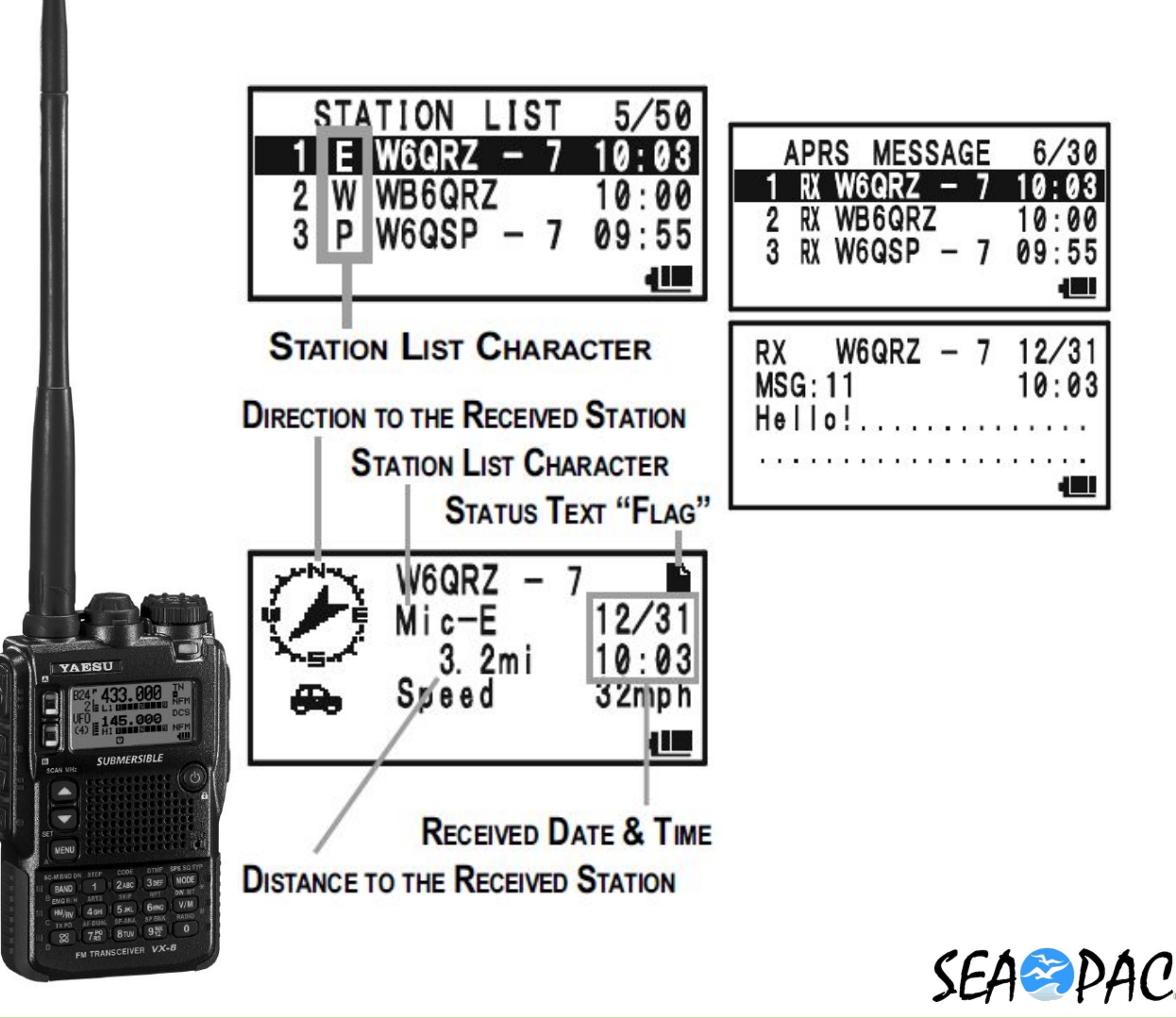

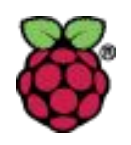

# APRS with a RPi and ICOM7000

Radios connected to a small computer or laptop and a GPS can send and receive APRS Packets and display stations on a map. If the computer has a keyboard, messages can be easily typed as well.

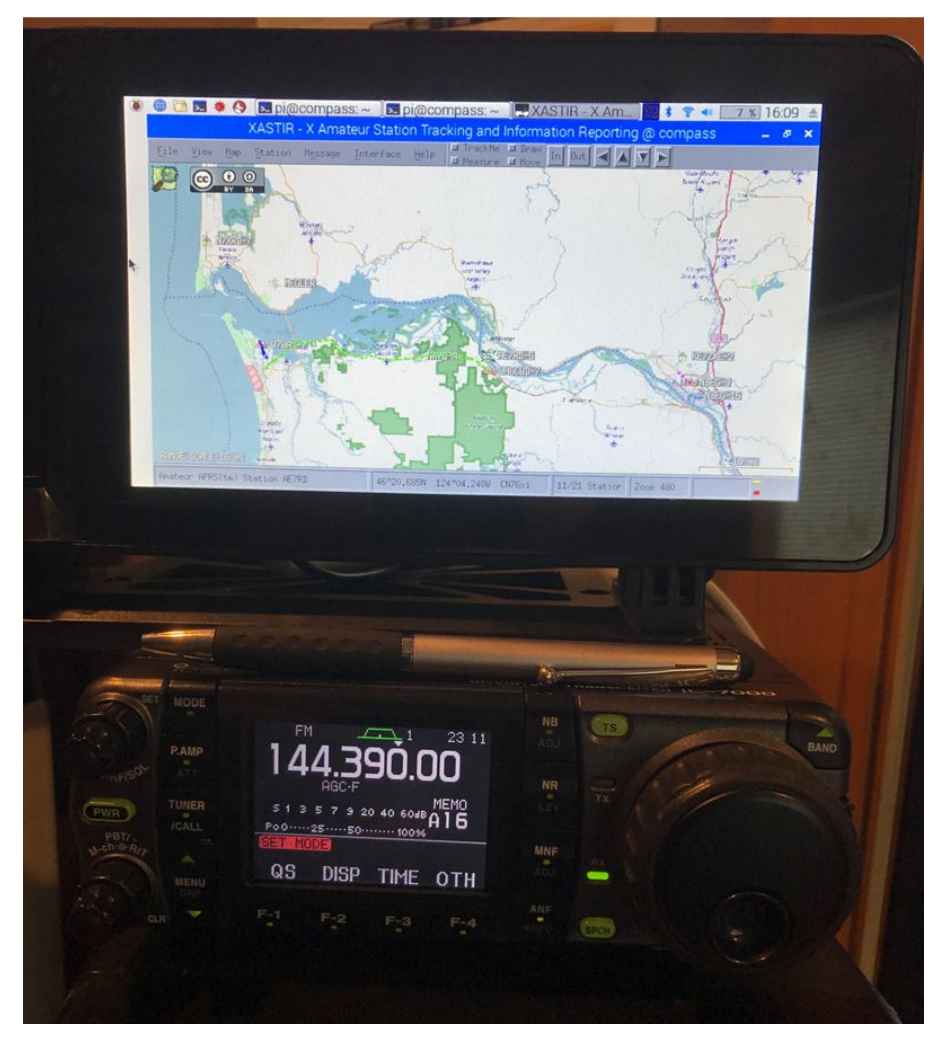

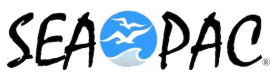

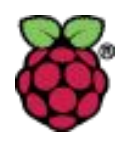

# Raspberry Pi – Direwolf - Xastir

- Raspberry Pi Compass Image
- UDRC II Sound Card
- Running Direwolf for TNC Functionality
- Running Xastir for APRS Display
- PI/Direwolf Can Also be a "Network Server" to other APRS applications on the network.

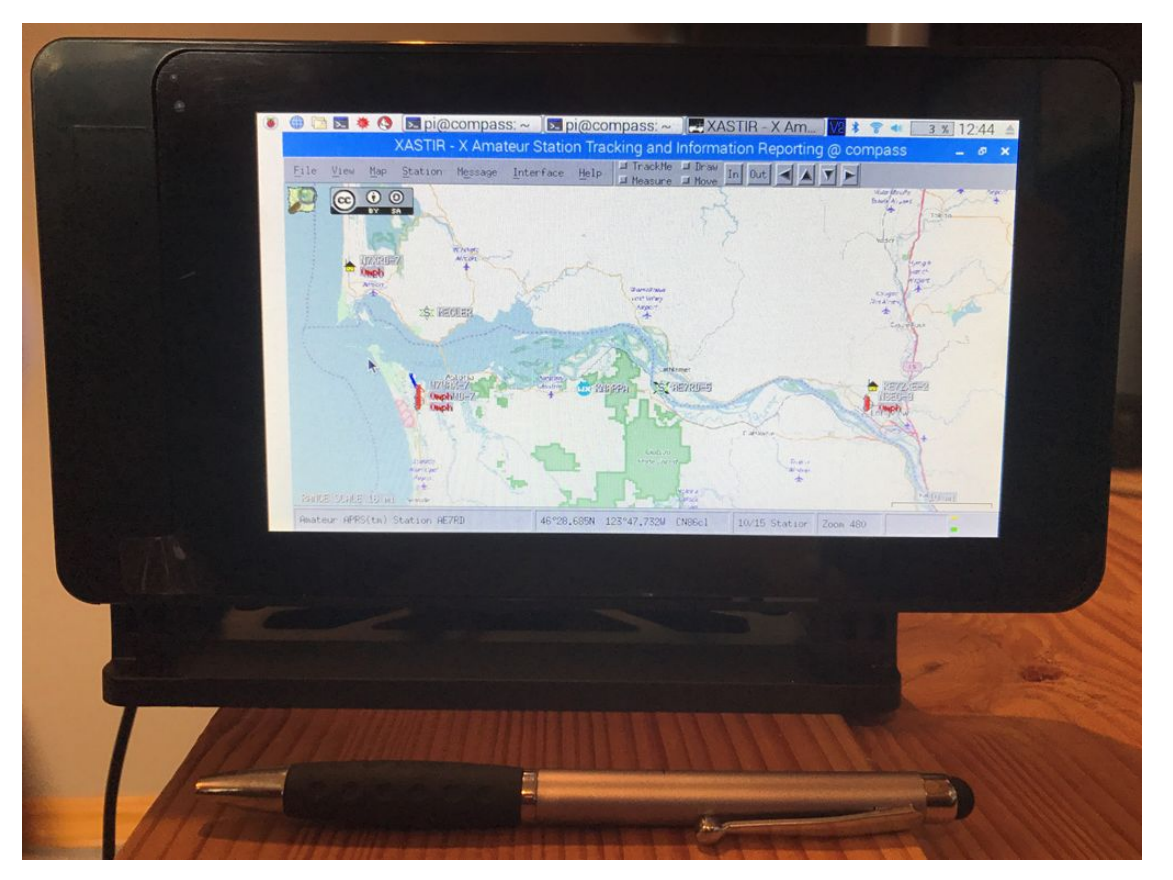

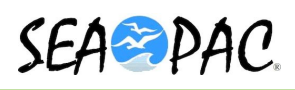

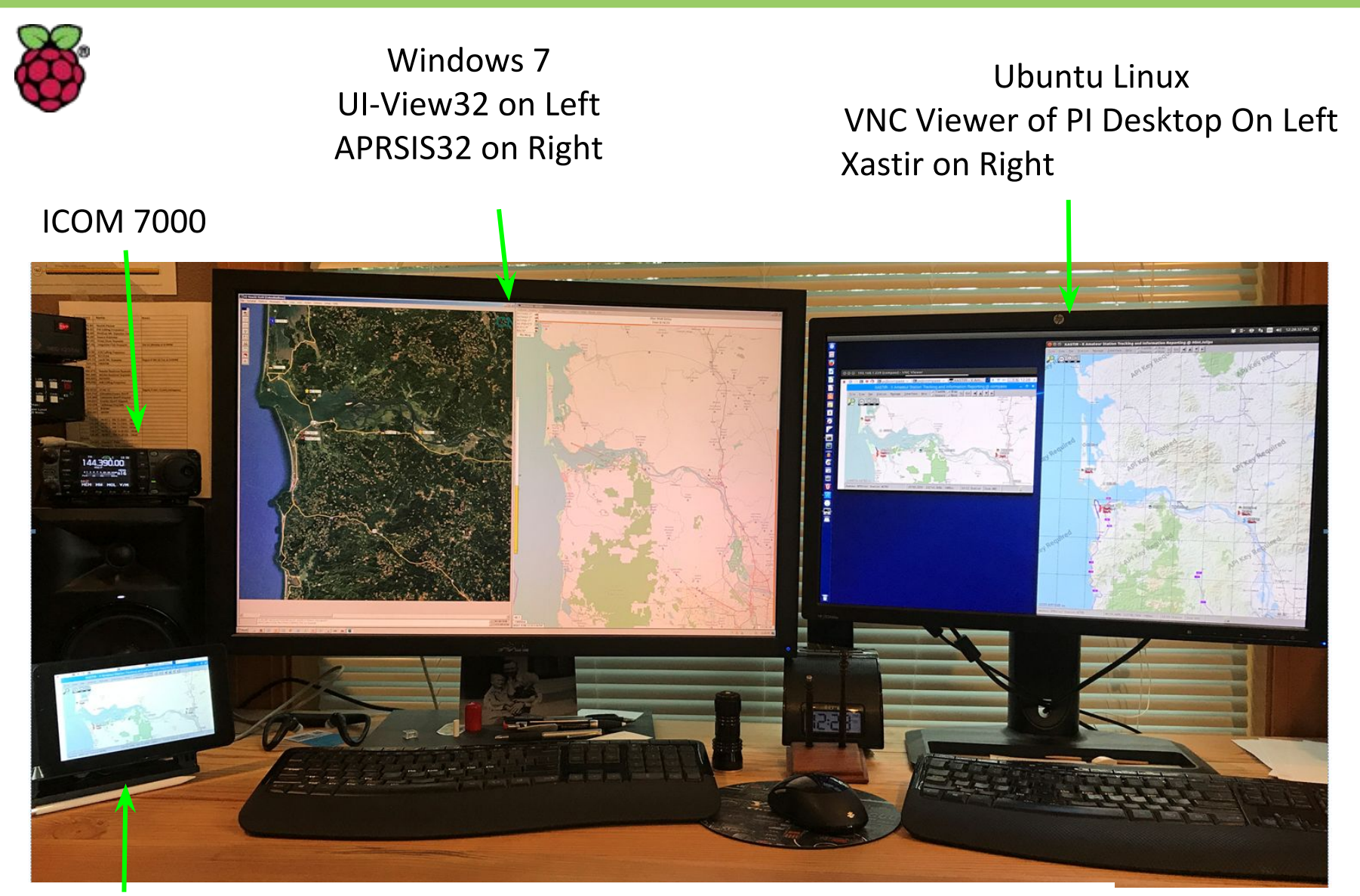

Raspberry Pi – Running Direwolf and Xastir and providing APRS services via the network to both the Windows and Linux Machines

SEA PAC.

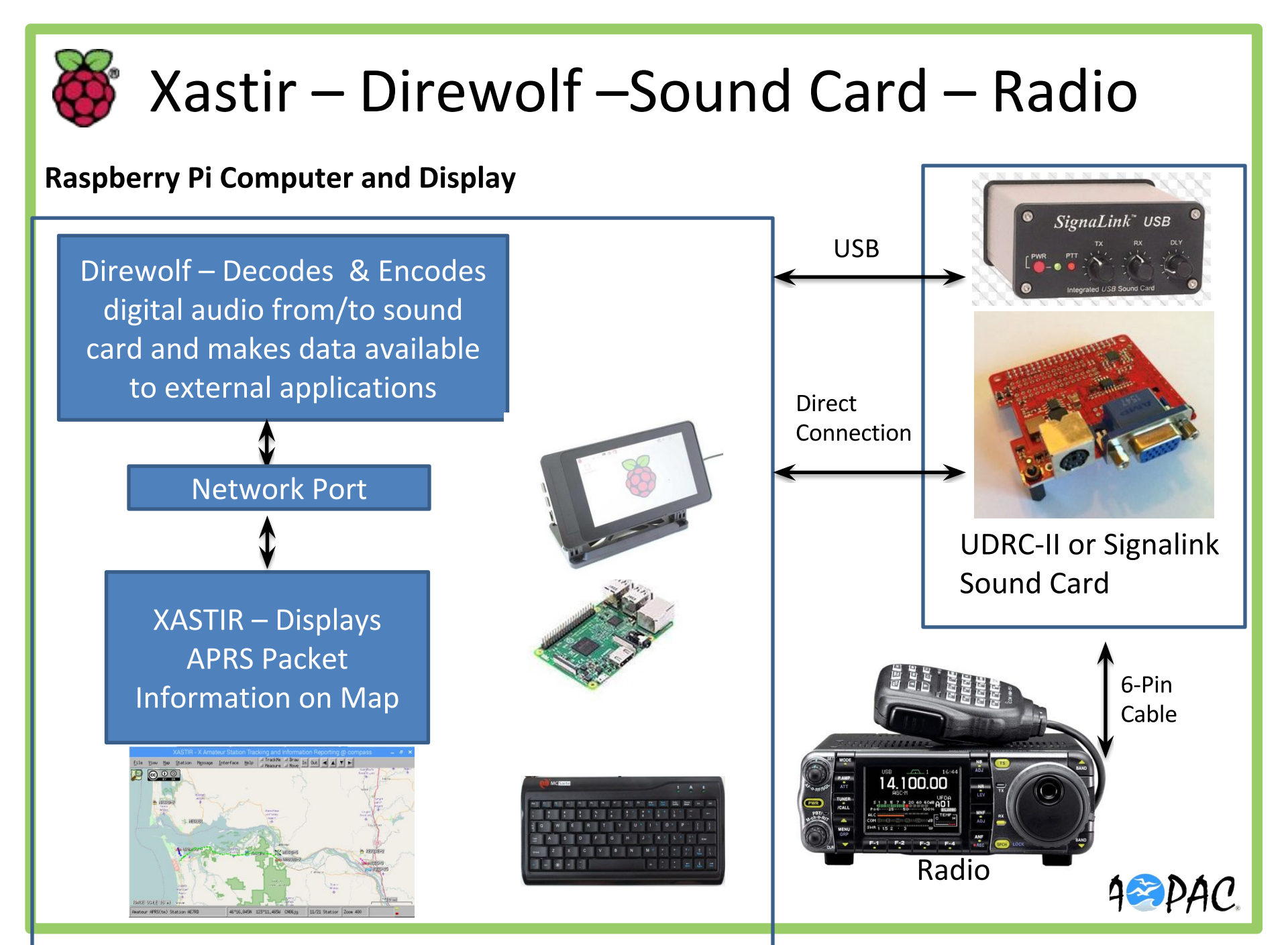

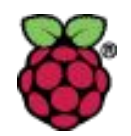

# Direwolf Installation and Configuration

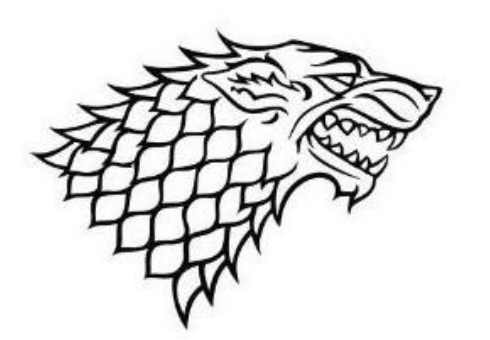

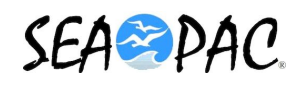

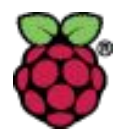

#### Goals of this Presentation

- Provide an overview of Direwolf and software TNCs
- Show how to do a manual install of direwolf
- Show how to start and stop direwolf when run as a daemon
- Show how to run direwolf from the command line
- Explain the configuration file format and a basic configuration
- Explain how to debug and test your direwolf configuration
- Demonstrate how to adjust the audio levels
- Show how Winlink Express on a PC can use your Pi as a TNC
- Provide references for additional information

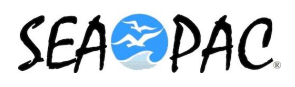

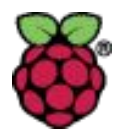

### What is a TNC?

A terminal node controller (**TNC**) is a device used by amateur radio operators to participate in AX.25 packet radio networks. It includes Packet Assembler/Disassemblers and a modem to convert baseband digital signals to audio tones.

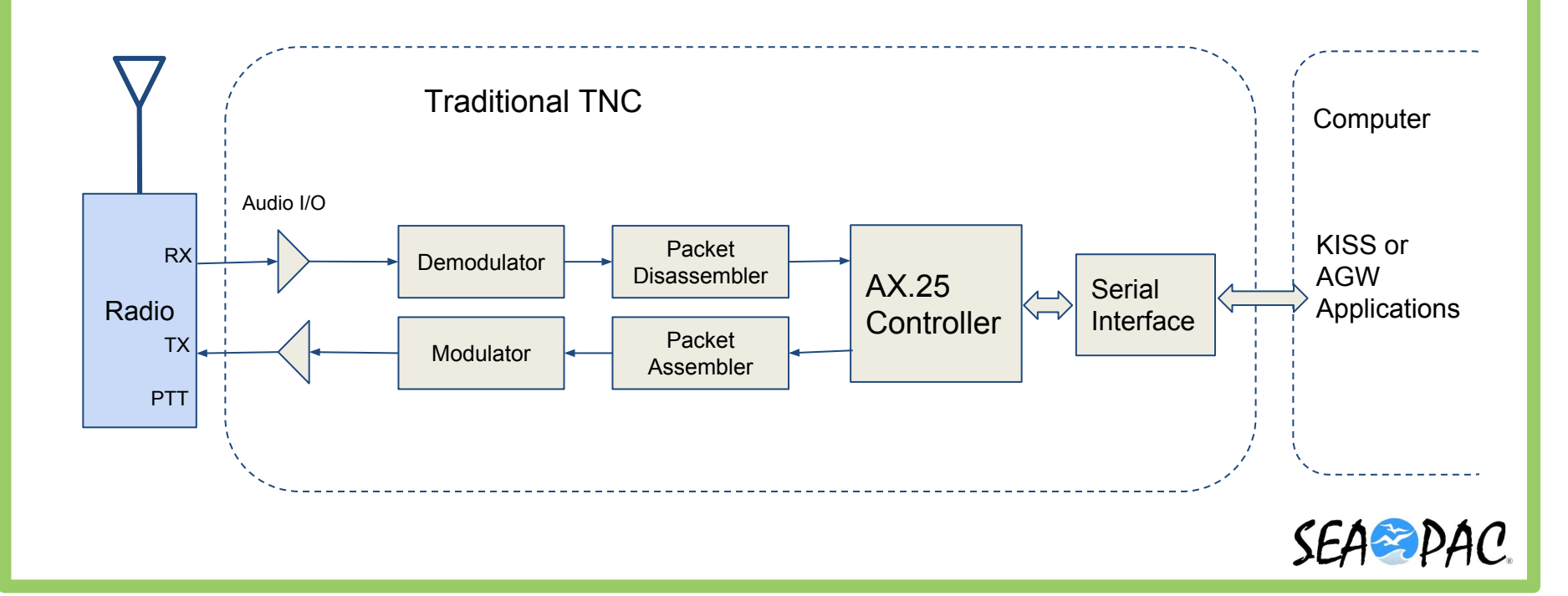

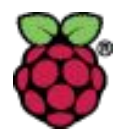

#### What is Direwolf?

**direwolf** is a software "soundcard" TNC and APRS encoder/decoder which:

- provides a virtual TNC for other applications\*
- displays APRS messages, and generates APRS beacons
- acts as a digipeater, APRStt gateway, or Internet Gateway (IGate)
- supports KISS & AGWPE interfaces over TCP and virtual serial ports

\* For example: Linux AX25 implementation, PacLink, APRSIS32, UI-View32, Xastir, APRS-TW, YAAC, UISS, SARTrack, Winlink Express, and others.

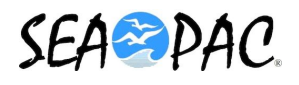

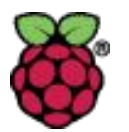

#### **Direwolf - History and Status**

Developed starting in 2011 by John Langner (WB2OSZ)

First major release in 2014. Current release 1.4 (April 2017).

Open source software, actively maintained, developed and documented

Ported to Windows, MacOS, and Linux (both x86 and ARM)

Recent changes:

- Added 2400 & 4800 bps PSK modems
- Top speed of increased from 9600 to 38400. (w/appropriate sound card)
- Better decoder performance for 9600+
- AX.25 v2.2 connected mode
- Improved GPS device support ... and lots of bug fixes!

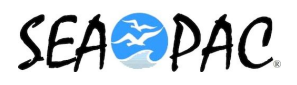

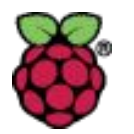

#### **Direwolf - Resources**

GitHub Project: <u>https://github.com/wb2osz/direwolf</u>

Dire Wolf User Guide (143 pages of detailed documentation) <u>https://github.com/wb2osz/direwolf/blob/master/doc/User-Guide.pdf</u>

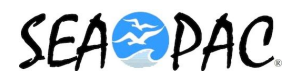

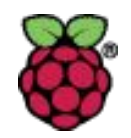

#### So this is our traditional TNC...

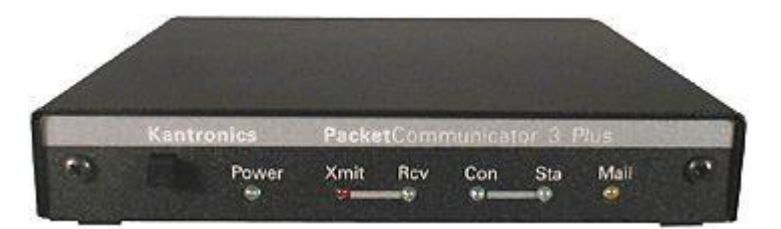

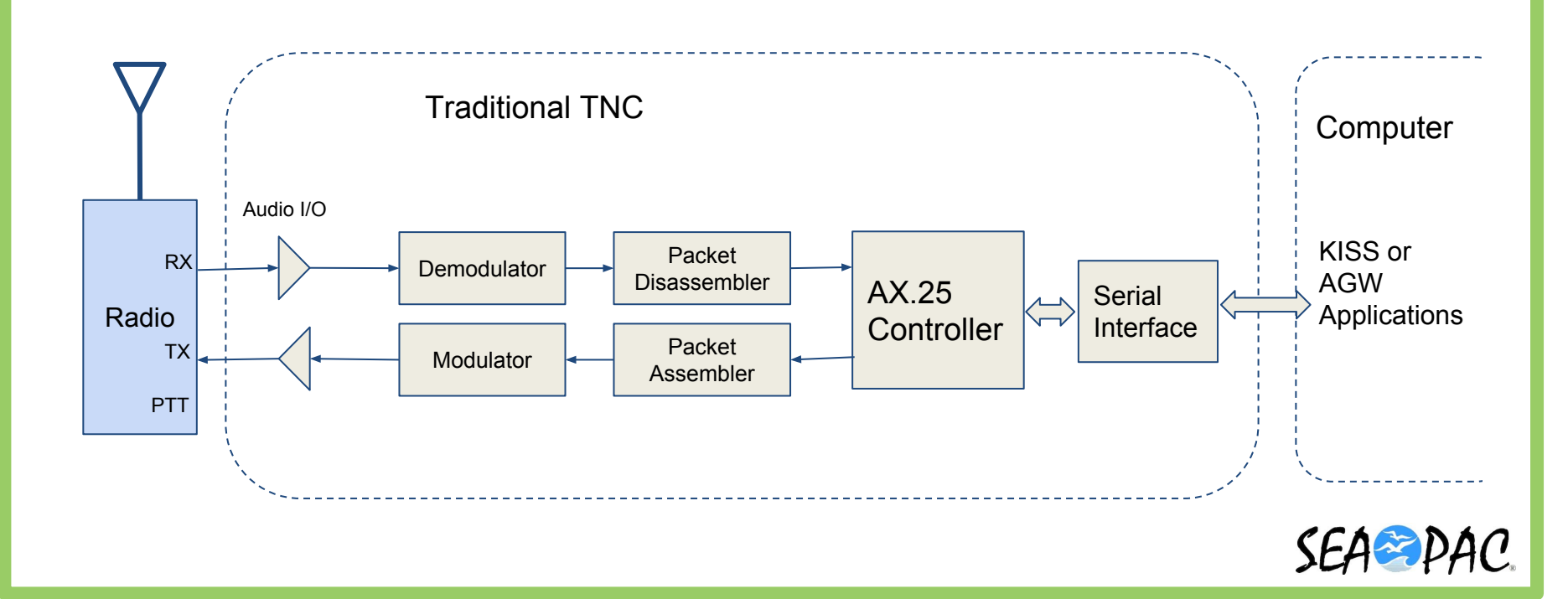

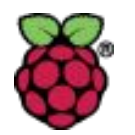

### **Direwolf System Overview**

Most of the TNC moves into the computer and it uses either the standard or an auxiliary audio interface to communicate to the radio.

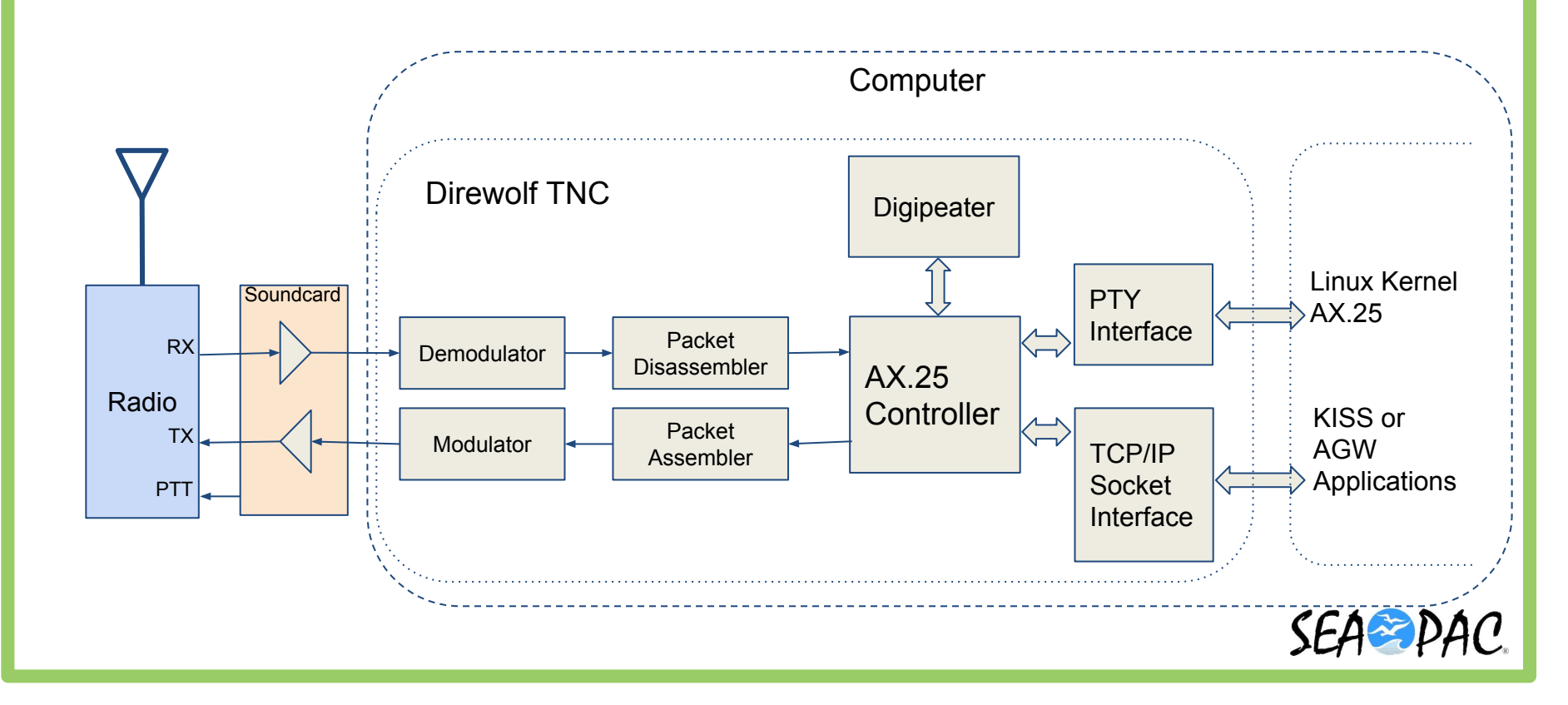

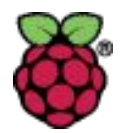

#### Installation (manual)

```
On Compass Linux:
```

```
cd
sudo apt-get install direwolf
nano direwolf.conf
direwolf -c direwolf.conf
```

Issues:

not a daemon under systemd (does not start automatically)
 you need to create a configuration manually

There is a better way - Basil's scripts (n7nix/direwolf)

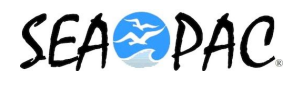

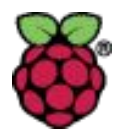

### Installation (scripts with systemd support)

Basil's scripts automate most of the installation for Direwolf and much more.

https://github.com/nwdigitalradio/n7nix

- enable ax25 support in the linux kernel
- build, install and configure the ax25 software
- check if direwolf is installed, and if not, build it from source
- create /etc/direwolf.conf
- check for udrc-II and create and run configuration script if needed (set-udrc-din6.sh)
- configure systemd to start direwolf at system bootup

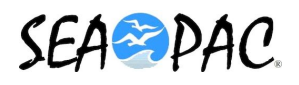

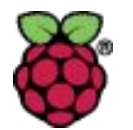

### Operation: Starting/Stopping with systemd

# service direwolf stop # service direwolf status - direwolf.service - Direwolf Daemon Loaded: loaded (/etc/systemd/system/direwolf.service; enabled) Active: inactive (dead) since Sat 2017-05-13 17:56:49 PDT; 1min 22s ago ... # service direwolf start # service direwolf status - direwolf status - direwolf.service - Direwolf Daemon Loaded: loaded (/etc/systemd/system/direwolf.service; enabled) Active: active (running) since Sat 2017-05-13 18:00:43 PDT; 2s ago

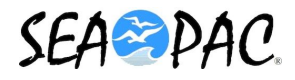

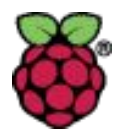

### **Direwolf Configuration**

The direwolf configuration lives in 2 places:

- direwolf.conf edit /etc/direwolf.conf This controls all the modem and packet settings
- ALSA Sound System configure with alsamixer or amixer This is how you control the sent and received audio levels

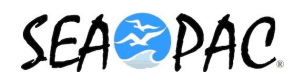

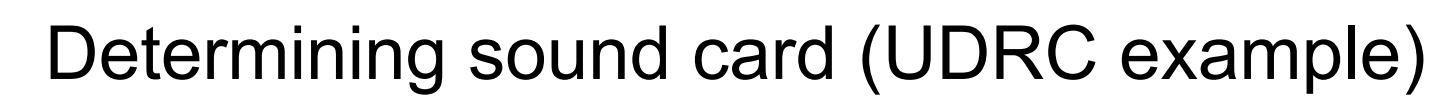

```
root@kd7dk-pi2:/home/pi# aplay -1
**** List of PLAYBACK Hardware Devices ****
card 0: ALSA [bcm2835 ALSA], device 0: bcm2835 ALSA [bcm2835 ALSA]
  Subdevices: 8/8
  Subdevice #0: subdevice #0
  Subdevice #1: subdevice #1
  Subdevice #2: subdevice #2
                                                                         Default Pi
  Subdevice #3: subdevice #3
  Subdevice #4: subdevice #4
                                                                         Sound
                                                                         Interface
  Subdevice #5: subdevice #5
  Subdevice #6: subdevice #6
  Subdevice #7: subdevice #7
card 0: ALSA [bcm2835 ALSA], device 1: bcm2835 ALSA [bcm2835 IEC958/HDMI]
  Subdevices: 1/1
  Subdevice #0: subdevice #0
card 1: udrc [udrc], device 0: Universal Digital Radio Controller
tlv320aic32x4-hifi-0 []
                                                                         UDRC
  Subdevices: 1/1
  Subdevice #0: subdevice #0
```

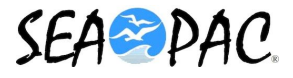

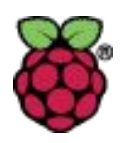

#### Determining sound card (SignalLink example)

```
root@kd7dk-pi2:/home/pi# aplay -1
**** List of PLAYBACK Hardware Devices ****
card 0: ALSA [bcm2835 ALSA], device 0: bcm2835 ALSA [bcm2835 ALSA]
  Subdevices: 8/8
  Subdevice #0: subdevice #0
  Subdevice #1: subdevice #1
  Subdevice #2: subdevice #2
                                                                          Default Pi
  Subdevice #3: subdevice #3
                                                                          Sound
  Subdevice #4: subdevice #4
                                                                          Interface
  Subdevice #5: subdevice #5
  Subdevice #6: subdevice #6
  Subdevice #7: subdevice #7
card 0: ALSA [bcm2835 ALSA], device 1: bcm2835 ALSA [bcm2835 IEC958/HDMI]
  Subdevices: 1/1
  Subdevice #0: subdevice #0
card 1: CODEC [USB Audio CODEC], device 0: USB Audio [USB Audio]
                                                                          SignalLink
  Subdevices: 1/1
  Subdevice #0: subdevice #0
```

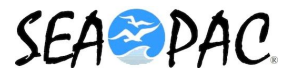

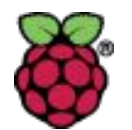

### Configuration File Format (direwolf.conf)

```
# Comment text
KEYWORD VALUE [VALUE2 ...] Optional output device
ADEVICE plughw:CARD=udrc,DEV=0
Plughw:CARD=udrc,DEV=0
ADEVICE1 plughw:1,0
IGSERVER noam.aprs2.net
IGLOGIN KD7DK 17634
PBEACON sendto=IG delay=0:30 every=60:00 symbol="igate" overlay=R
lat=47^40.19N long=122^24.14W
```

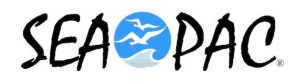

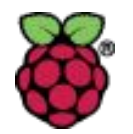

### A Simple Config file (no Internet gateway)

ADEVICE plughw:CARD=udrc,DEV=0 ARATE 48000 ACHANNELS 2

#HD-15 CHANNEL 0 MYCALL KD7DK-6 MODEM 1200 PTT GPIO 12 #DIN-6 CHANNEL 1 MYCALL KD7DK-7 MODEM 1200 PTT GPIO 23

AGWPORT 8000 KISSPORT 8001

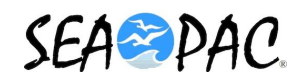

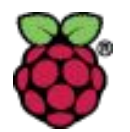

#### How do we handle Push-to-Talk?

There are 4 options:

- 1. Sound card handles PTT (e.g. SignalLink USB)
- Use General Purpose I/O (GPIO) pins and potentially a relay/transistor (e.g. UDRC)
   PTT GPIO 12
- 3. Use USB serial port adapter and control RS-232 signal lines (DTR, RTS) **PTT /dev/ttyUSB0 RTS**
- 4. HamLib rig control library (open source) PTT RIG 120 /dev/ttyUSB0 PTT RIG 7 localhost:4532

All of these option are covered in detail in the <u>Dire Wolf User Guide</u> section 9.2.8

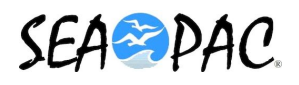

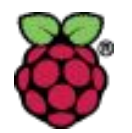

## A Simple Config file (adding Internet gateway)

IGSERVER noam.aprs2.net

IGLOGIN KD7DK 17634

# Finally, we don't want to flood the radio channel.# The IGate function will limit the number of packets transmitted# during 1 minute and 5 minute intervals. If a limit would# be exceeded, the packet is dropped and message is displayed in red.IGTXLIMIT 6 10

# Stationary position beacon
PBEACON sendto=IG delay=0:30 every=60:00 symbol="igate" overlay=R
lat=47^40.19N long=122^24.14W

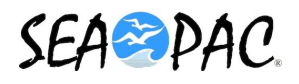

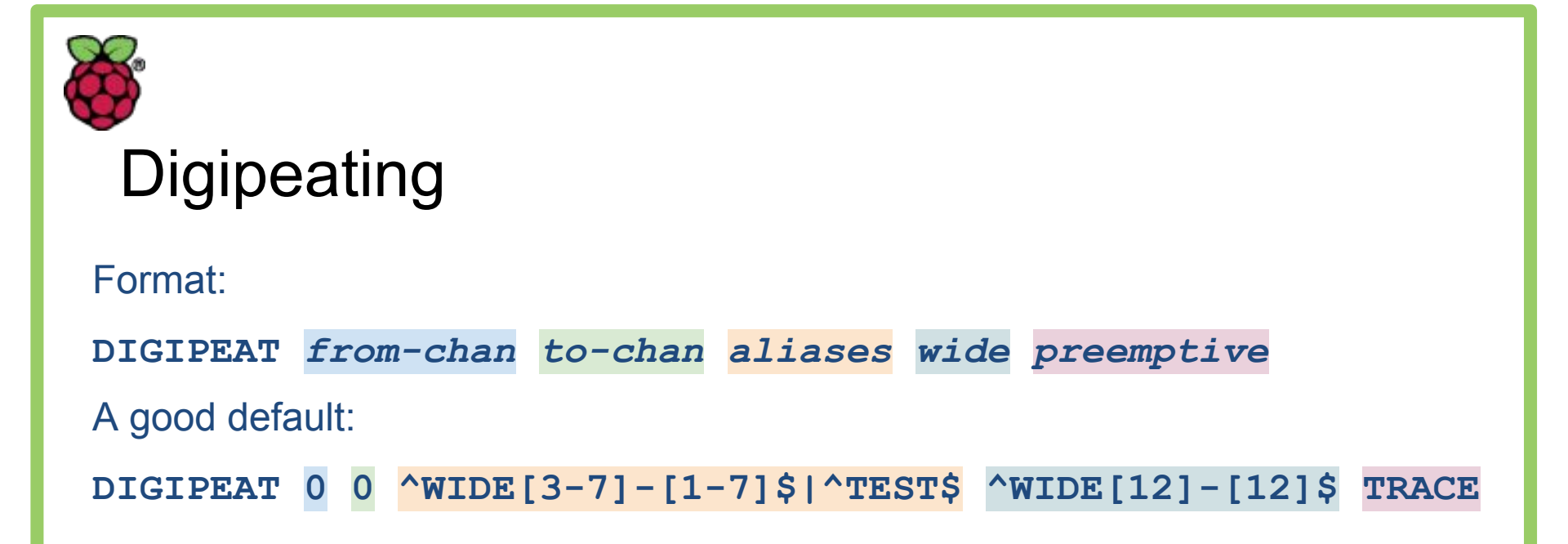

See the Dire Wolf User Guide section 9.5 for a detailed explanation.

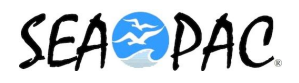

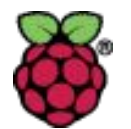

#### Configuration - Sound with amixer

Basil's script sets up this initialization file: /usr/local/src/udrc/set-udrc-din6.sh

Here's a simple shell script that sets 3 key parameters: **#!/bin/bash** 

```
amixer -c udrc -s << EOF
# Set input and output levels to 0dB
sset 'ADC Level' -2.0dB
sset 'LO Driver Gain' 0dB
sset 'PCM' 0.0dB
EOF</pre>
```

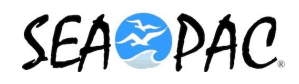

# UDRC-II AIC3204 Block Diagram

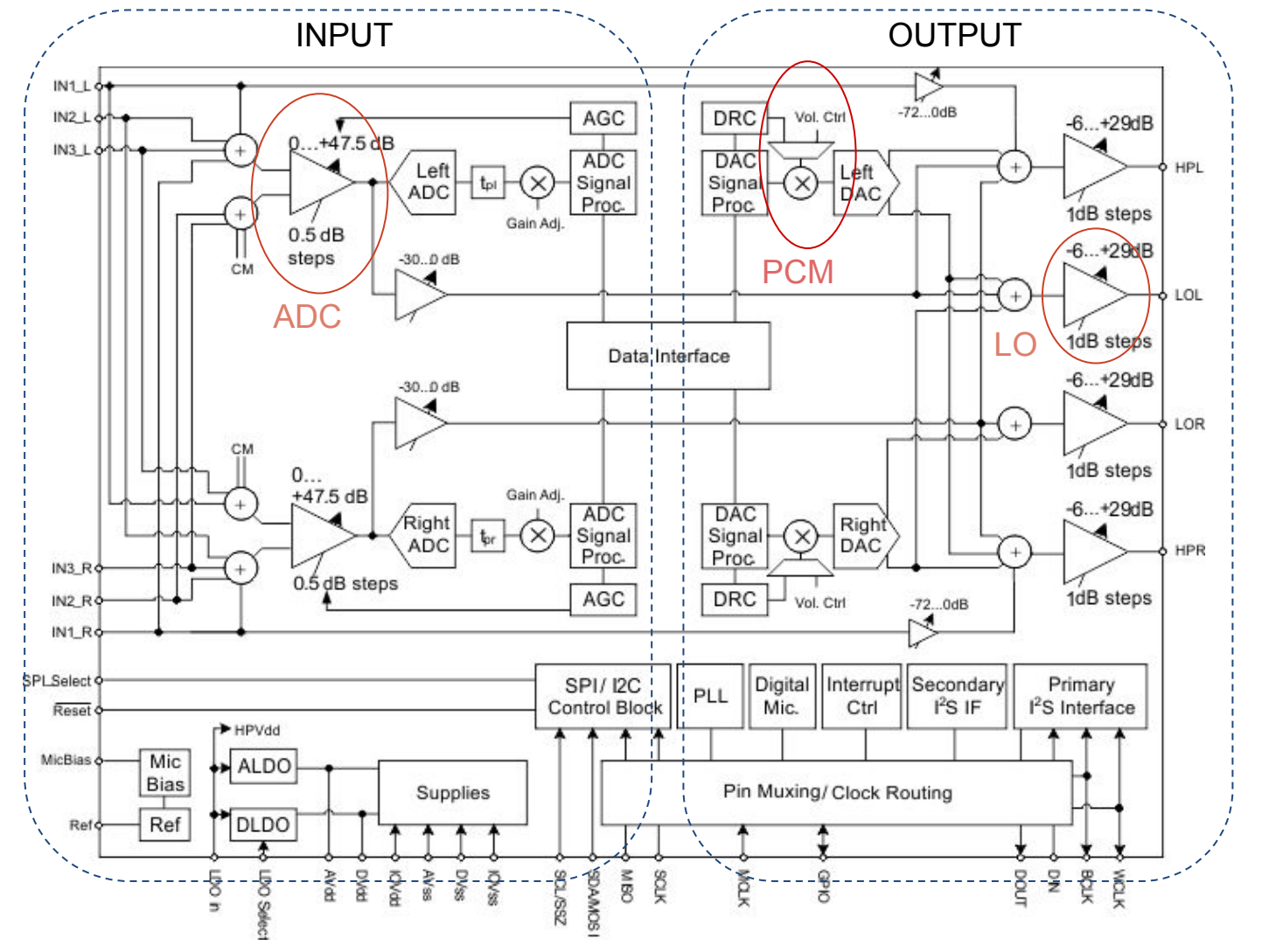

SEASPAC

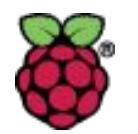

### Configuration - Sound with Alsamixer

PCM - Transmit audio (fine) ADC - Receive audio LO - Transmit audio

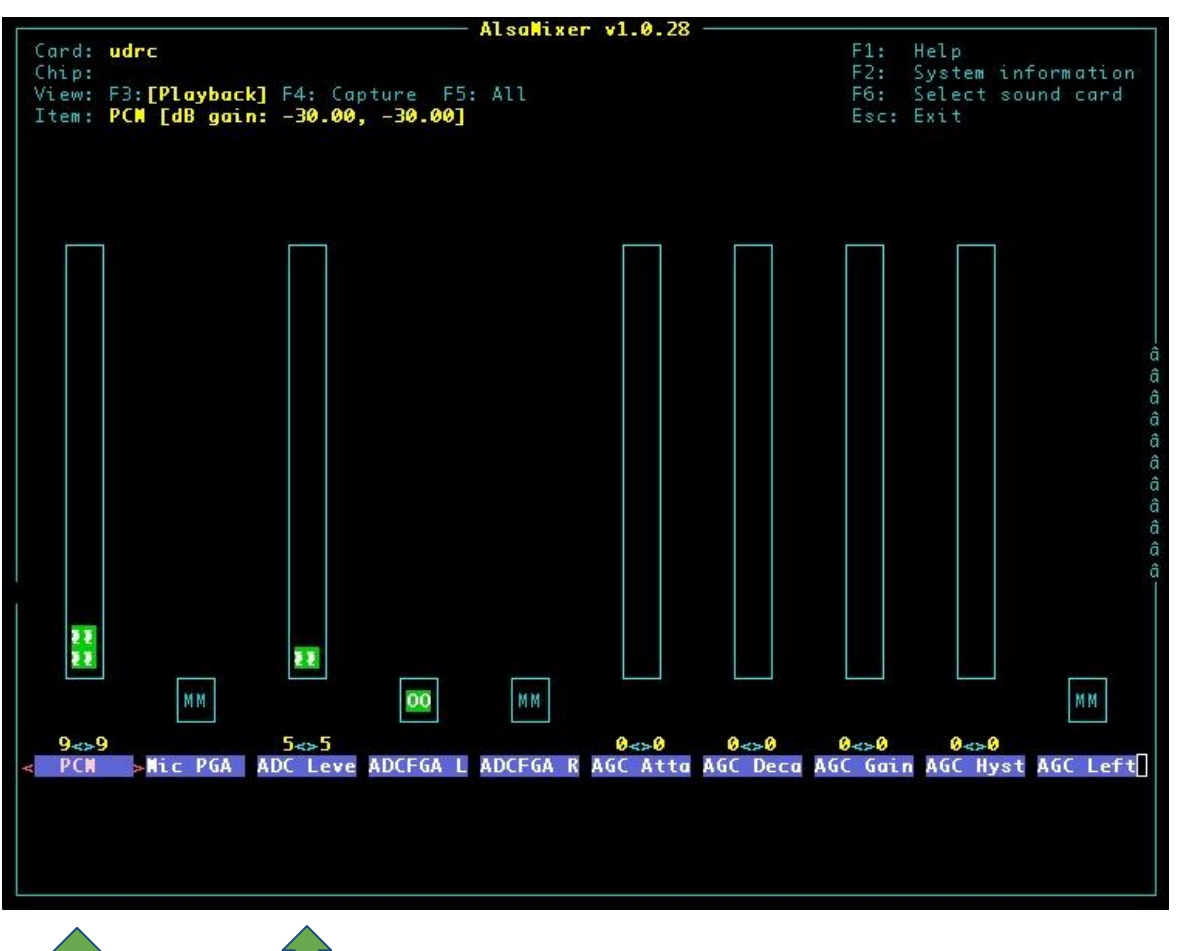

SEASPAC

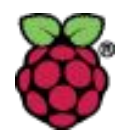

#### Configuration - Sound with Alsamixer

PCM - Transmit audio (fine) ADC - Receive audio LO - Transmit audio

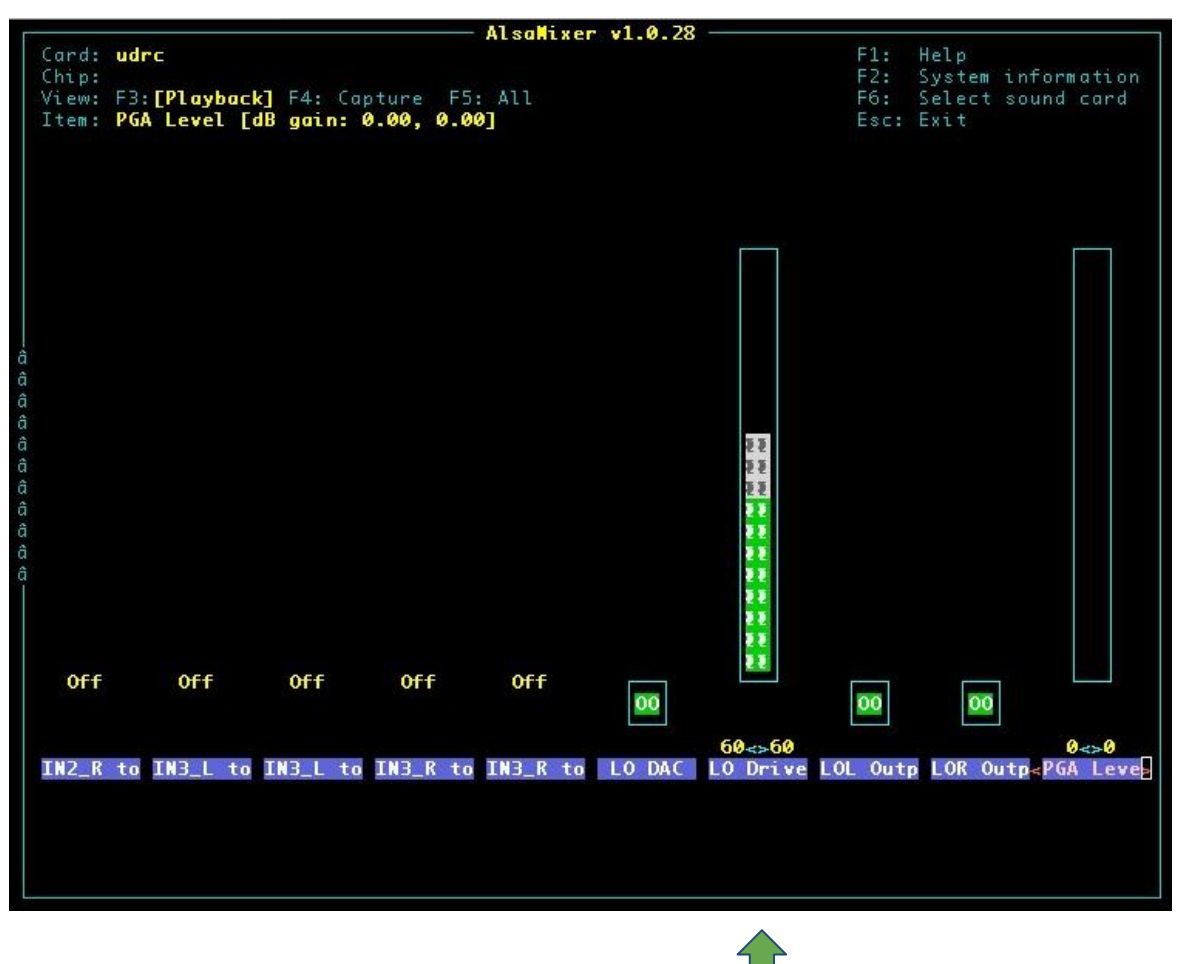

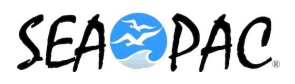

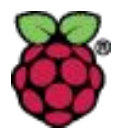

#### **Operation: Diagnostic Output**

pi@kd7dk-pi2:/var/log/direwolf \$ more /var/log/direwolf/direwolf.log Apr 6 18:45:10 kd7dk-pi2 direwolf[1440]: Dire Wolf version 1.3 Apr 6 18:45:10 kd7dk-pi2 direwolf[1440]: Reading config file /etc/direwolf.conf Apr 6 18:45:10 kd7dk-pi2 direwolf[1440]: Audio device for both receive and transmit: plughw:CARD=udrc,DEV=0 (channels 0 & 1) Apr 6 18:45:10 kd7dk-pi2 direwolf[1440]: Channel 0: 1200 baud, AFSK 1200 & 2200 Hz, E+, 44100 sample rate / 3. Apr 6 18:45:10 kd7dk-pi2 direwolf[1440]: Channel 1: 1200 baud, AFSK 1200 & 2200 Hz, E+, 44100 sample rate / 3. Apr 6 18:45:10 kd7dk-pi2 direwolf[1440]: Ready to accept AGW client application 0 on port 8000 ... Apr 6 18:45:10 kd7dk-pi2 direwolf[1440]: Ready to accept KISS client application on port 8001 ...

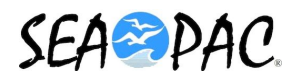

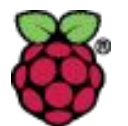

#### **Operation: Diagnostic Output (simplified)**

```
Dire Wolf version 1.3
Reading config file /etc/direwolf.conf
Audio device for both receive and transmit: plughw:CARD=udrc,DEV=0 (channels 0 & 1)
Channel 0: 1200 baud, AFSK 1200 & 2200 Hz, E+, 44100 sample rate / 3.
Channel 1: 1200 baud, AFSK 1200 & 2200 Hz, E+, 44100 sample rate / 3.
Ready to accept AGW client application 0 on port 8000 ...
Ready to accept KISS client application on port 8001 ...
Virtual KISS TNC is available on /dev/pts/0
WARNING - Dire Wolf will hang eventually if nothing is reading from it.
Created symlink /tmp/kisstnc -> /dev/pts/0
KISS protocol set TXDELAY = 50 (*10mS units = 500 mS), port 1
KISS protocol set TXtail = 10 (*10mS units = 100 mS), port 1
KISS protocol set SlotTime = 20 (*10mS units = 200 mS), port 1
KISS protocol set FullDuplex = 0, port 1
```

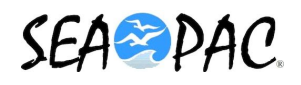

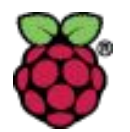

### Testing your Direwolf Installation (Receive)

- 1. Check the UDRC is available: **amixer** -c udrc
- 2. Attach a radio tuned to APRS frequency (144.39 MHz)
- 3. Listen via speaker to confirm traffic, then attach to UDRC
- 4. Check for packet in Direwolf logs: tail -f /var/log/direwolf/direwolf.log
- 5. Check receive audio: audio level = 53(20/20) [NONE] ||||||\_\_\_\_ Format: level(mark/space) displayRetries spectrum
- 6. Adjust audio receive level (ADC for UDRC)

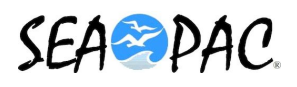

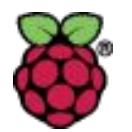

### Testing your Direwolf Installation (Transmit)

There are three options:

- For UDRC, generate a test tone with (instructions at top of file) n7nix/deviation/measure deviate.sh
- 2. Others can generate test tones with direwolf direwolf -x -c /etc/direwolf.conf
- 3. Listen to yourself generate packets while listening on another radio and tailing log file

Measure with a service monitor or compare to other signals.

Target deviation is 3-3.5 KHz.

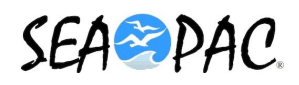

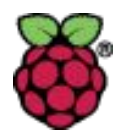

#### Using Winlink Express with your Raspberry Pi TNC

Direwolf is listening for KISS connections on TCP port 8001

| Packet Winlink/P2P Setup     |             |          |          | ×                |                                                                                                    | Radio         |
|------------------------------|-------------|----------|----------|------------------|----------------------------------------------------------------------------------------------------|---------------|
| TNC Connection               |             |          |          |                  | Could be KISS or KISS Port 2                                                                                                    | raulo         |
| Packet TNC Type: KISS Port 2 |             |          |          |                  |                                                                                                    |               |
| Packe                        | t TNC Mod   | el: NOF  | MAL V    | AutoConnect Time |                                                                                                    |               |
| ſ                            | Serial Po   | ort: TCP | ~        | Disabled ~       |                                                                                                    |               |
| т                            | P Host/Po   | rt 192   | 168 0 42 | 8001             |                                                                                                    | Î             |
| <u> </u>                     | 51 110001 0 | 152.     | 100.0.42 |                  |                                                                                                    |               |
| TNC Parameters               | @ 1200      | D        | ○ 0000 0 |                  |                                                                                                    |               |
| TY D L AND LL                | 1200        | Baud     | 0 9600 B | Due              | Straticity 133-13765 - □ X<br>1212 - Leng Many Incluses Work Landson - Data Carlos June 100 - 100 No.                                                                                                    |               |
| I X Delay (Milliseconds):    | 400         | ~        | 500      | ~                | ) d kt 2 d d g + 0 kt 3 d g + 0<br>tatanteriore<br>terretarian o Benefan<br>terretarian o Benefan<br>terretarian o Benefan<br>Distanteriore for terretaria (in proprior terretaria) (in proprior terretaria) (in proprior teretaria) (in proprior teretaria) (in proprior terretaria) (i | Ļ             |
| Maximum Packet Length:       | 255         | ~        | 255      | ~                |                                                                                                    | 27            |
| Maximum Frames:              | 4           | ~        | 2        | ~                |                                                                                                    |               |
| Frack:                       | 4           | ~        | 2        | ~                |                                                                                                    |               |
| Persistance:                 | 160         | ~        | 160      | ~                |                                                                                                    | 500           |
| Slot time:                   | 30          | ~        | 10       | ~                |                                                                                                    | 1             |
| Maximum Retries:             | 3           | ~        | 5        | ~                |                                                                                                    |               |
| Disable Xmt Transmit Level:  | 100         |          | 100      | *                |                                                                                                    |               |
| Enable IPoll                 |             |          |          |                  |                                                                                                    |               |
| Update                       |             | C        | ancel    |                  |                                                                                                    |               |
|                              |             |          |          |                  | Wired or WiFi LAN                                                                                                    | $\rightarrow$ |

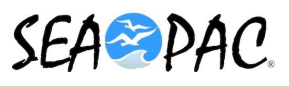

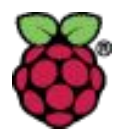

### The Wireless TNC configuration

The Raspberry Pi can be a wireless client or a wireless access point.

If you are away from network infrastructure, configure your Pi as an access point and let your laptop and other devices connect to the Pi. <u>https://frillip.com/using-your-raspberry-pi-3-as-a-wifi-access-point-with-hostapd/</u>

To login to your Pi over the network, use ssh connection with putty: <a href="https://www.chiark.greenend.org.uk/~sgtatham/putty/">https://www.chiark.greenend.org.uk/~sgtatham/putty/</a>

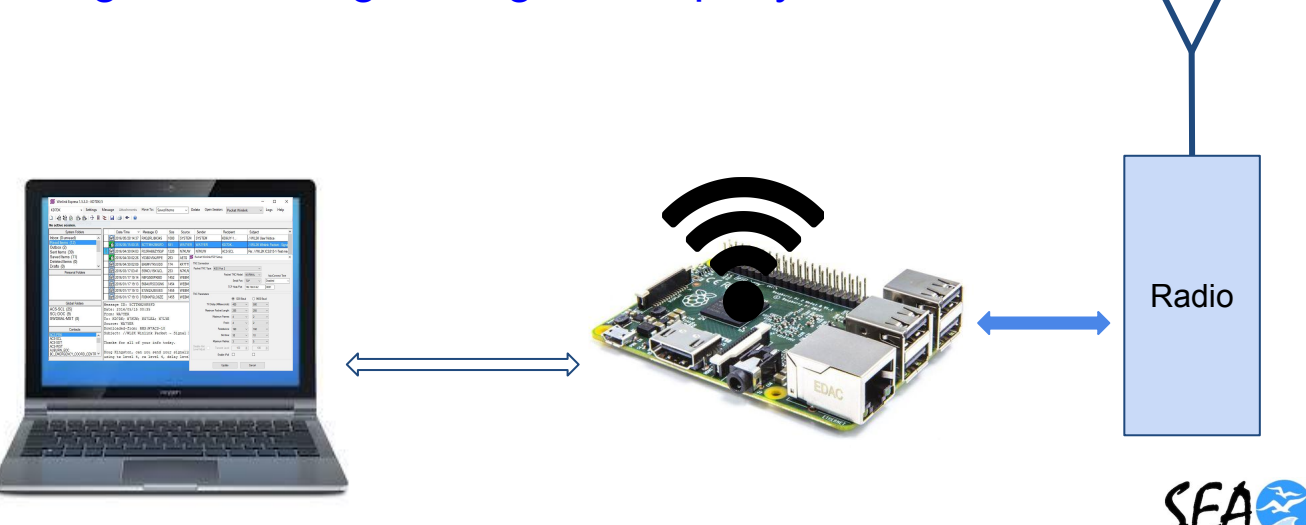

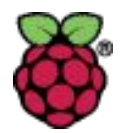

### Pi & UDRC Resources

https://nw-digital-radio.groups.io/g/udrc/wiki/home

- <u>Configuring ircDDBgateway</u>
- Creating Virtual Sound Cards for the UDRC<sup>™</sup> <sup>\*</sup>
- Generate a Tone to Set Radio Deviation via the UDRC<sup>™</sup> ←
- Notes for the Kenwood TKR 750 850 Repeater
- <u>Powering the UDRC<sup>™</sup> and Raspberry Pi with 12 VDC</u>
- PTT Keying Application Note UDRC II
- <u>UDRC<sup>™</sup> and Direwolf Packet Modem</u>
- <u>UDRC<sup>™</sup> and fldigi Setup Page</u>
- <u>UDRC<sup>™</sup> and Raspberry Pi 3 Addendum</u>
- <u>UDRC™ For Simplex Hotspots and Converted Analog Repeaters</u>
- <u>UDRC™ II Cabling For 2 radios</u>
- <u>UDRC<sup>™</sup> Setup for the Yaesu DR 1X Repeater</u>
- <u>UDRC<sup>™</sup> With Bridgecom Systems Repeaters</u>

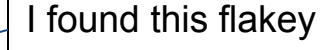

Really useful!

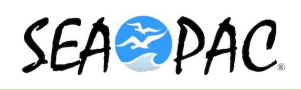

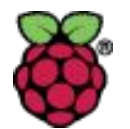

#### **Operation: Diagnostic Output Colors**

Black for information Dark Green for the audio level Green for received raw data Blue for decoded version of raw data Magenta for transmitted data Red for errors

Manual invocation: /usr/local/bin/direwolf -c /etc/direwolf.conf

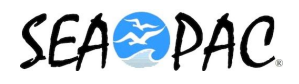

## Direwolf manual startup with enhanced diagnostics

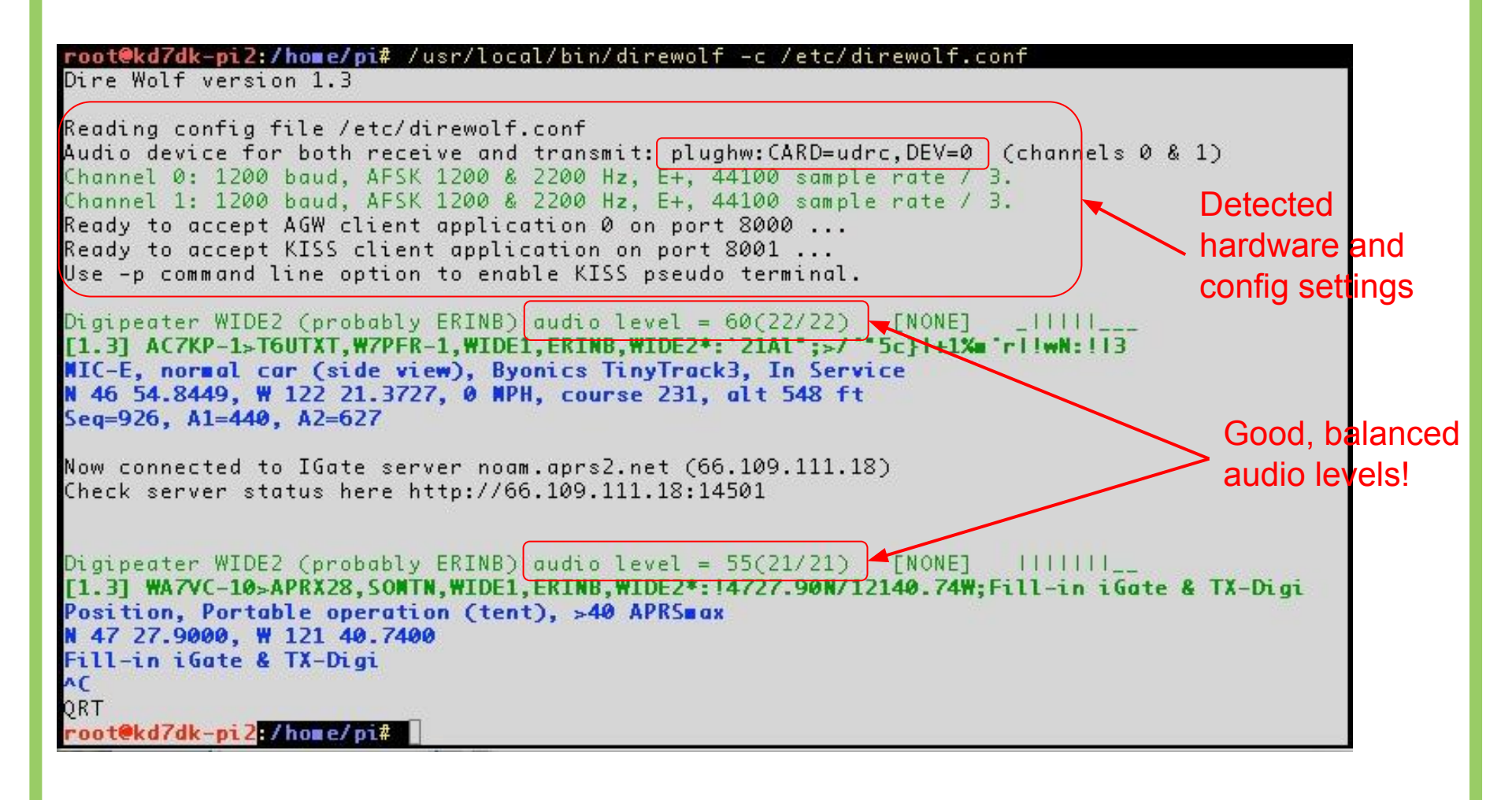

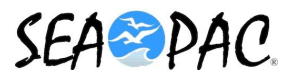

## Ö

### **RTL-SDR Receive-only Radio Input to Direwolf**

#### 1. Install the RTL Software

|               | Add / Remove Software |                                                                                                   |  |  |
|---------------|-----------------------|---------------------------------------------------------------------------------------------------|--|--|
| Options       |                       |                                                                                                   |  |  |
| 🗭 rtl-sdr     |                       | Software defined radio receiver<br>gqrx-sdr-2.3.1-2                                               |  |  |
| GNOME desktop | • 🚖                   | Software defined radio receiver for Realtek RTL2832U (library)<br>librtlsdr0-0.5.3-3              |  |  |
|               |                       | Software defined radio receiver for Realtek RTL2832U (development files)<br>librtlsdr-dev-0.5.3-3 |  |  |
| 🏝 Fonts       | • 🚍                   | Software defined radio receiver for Realtek RTL2832U (tools)<br>rtl-sdr-0.5.3-3                   |  |  |

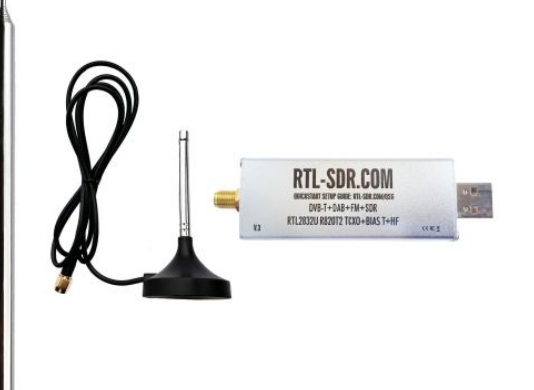

2. From the command line type the following to invoke the rtl\_fm application and pipe the data to direwolf:

rtl\_fm -f 144.39M -o 4 - | direwolf -n 1 -r 24000 -b 16 -

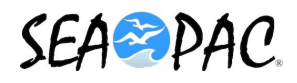

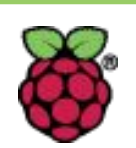

# Xastir

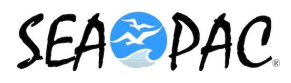

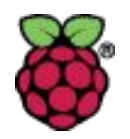

# Xastir

- APRS Client Application
- Provides mapping, tracking, messaging, weather, weather alerts, and Search & Rescue features over radio or internet.
- Can be configured for Igate and digipeater functionality
- Can take GPS input for location

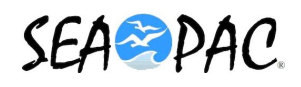

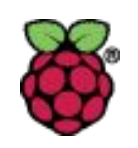

# **Xastir Installation**

- Should already be installed on your Compass Image
- Invoked from a terminal window (click on the terminal icon on desktop upper right, then type xastir and return). Xastir will run and the terminal window will remain in the background.
- If not using the compass image, install as follows: sudo apt-get install xastir

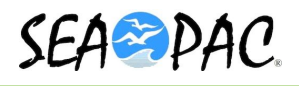

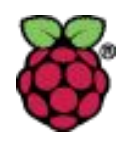

# **Xastir Configuration**

- Connections
  - GPS
  - TNC
- Define Station Attributes
  - Location
  - Power output, Antenna Height/Gain
  - Timing
- Define what maps you would like to see

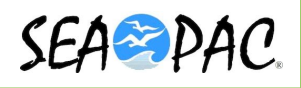

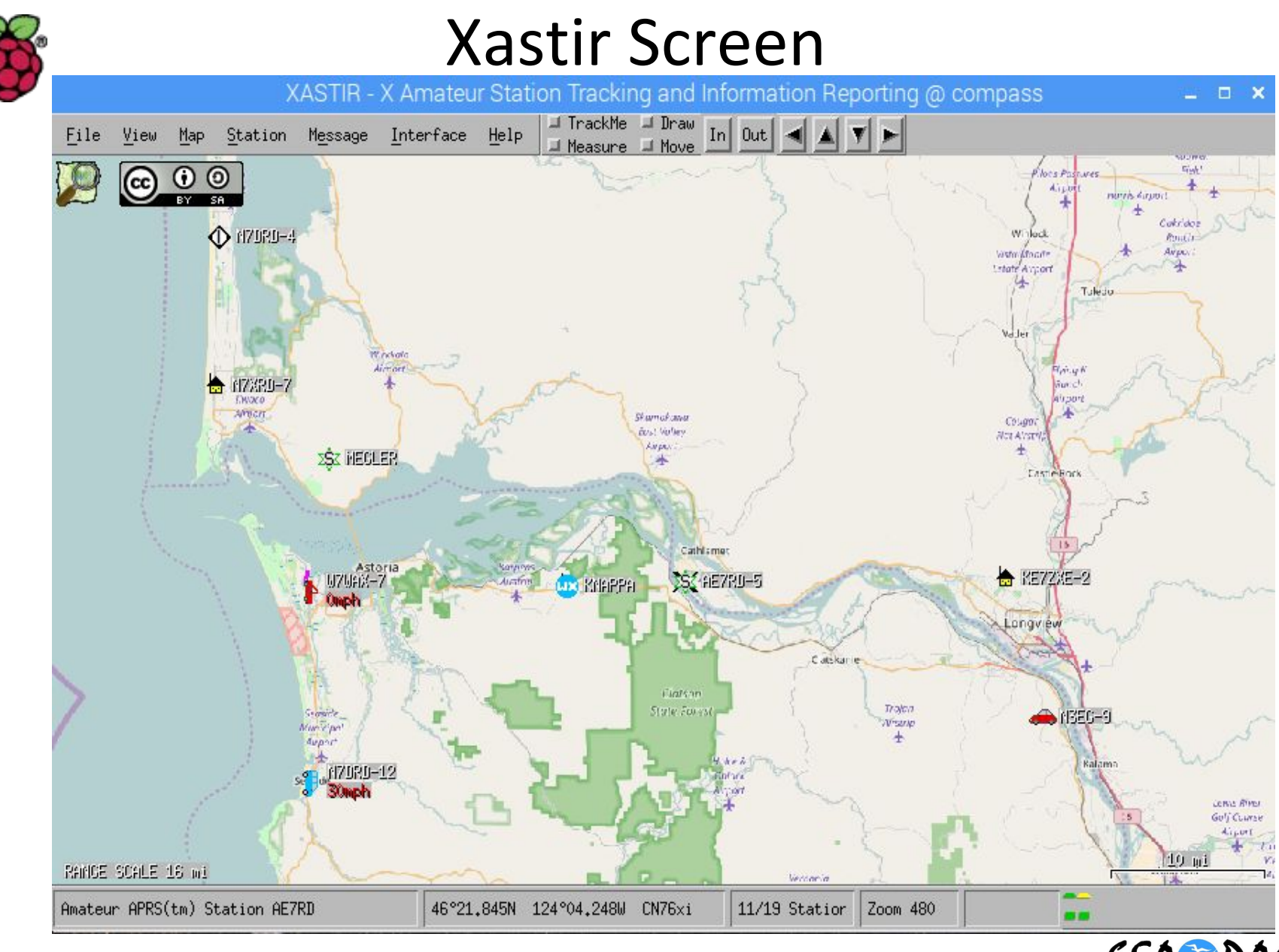

SEA PAC.

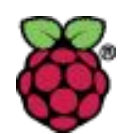

# File/Configure/Station Page 1

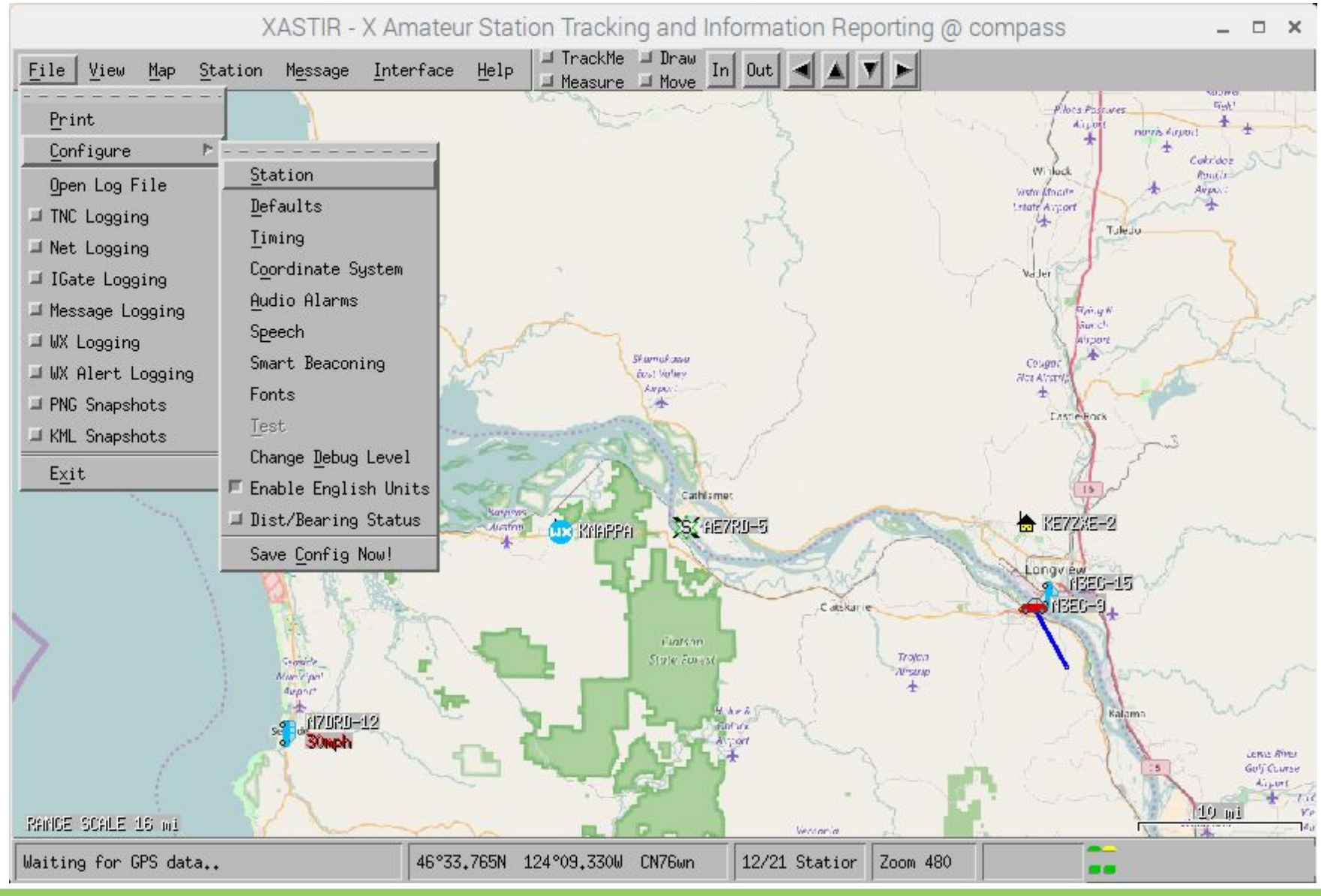

| <b>K</b>                                                                                                    | File/Configure/Station (Page 2)                                                                                                    |
|----------------------------------------------------------------------------------------------------|----------------------------------------------------------------------------------------------------|
| <u>F</u> ile <u>V</u> iew <u>Map</u> <u>S</u> t                                                                                                    | XASTIR - X Amateur Station Tracking and Information Reporting @ compass       = □ ×         ation       Message       Interface       Help       TrackMe       Draw       In       Out       In       In                                                                                                    |
|                                                                                                    | Configure Station     -     -     *       I7URU-4     Callsign     AE7RD     ISend compressed posits     A                                                                                                    |
|                                                                                                    | LAT <u>46</u> deg 10.409 min N (N/S)<br>LONG <u>123</u> deg 24.592 min W (E/W) <u>Calc</u>                                                                                                    |
|                                                                                                    | Σ<br>Croup/overlay / Symbol x X Select<br>Power - Height (HAAT) - Gain - Directivity                                                                                                    |
| And the second of the second of the second o | $ \begin{array}{c ccccccccccccccccccccccccccccccccccc$                                                                                                    |
| >                                                                                                    | $\begin{array}{c} & & & \\ & & & \\ & & & & \\ & & & \\ & & & & \\ & & & & & \\ & & & & \\ & & & & \\ & & & & \\ & & & & & \\ & & & & \\ & & & & \\$ |
|                                                                                                    | Position Ambiguity None 🕹 .11 miles 💠 1.15 miles 💠 11.51 miles 💠 69.09 miles                                                                                                    |
| RANGE SCALE 18 wi                                                                                                    | OK         Cancel           40 22,30311 123 30,03000 01000aj         12/21 30a0101 [20011 400                                                                                                    |

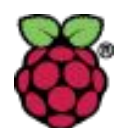

# Adding an Interface (Page 1)

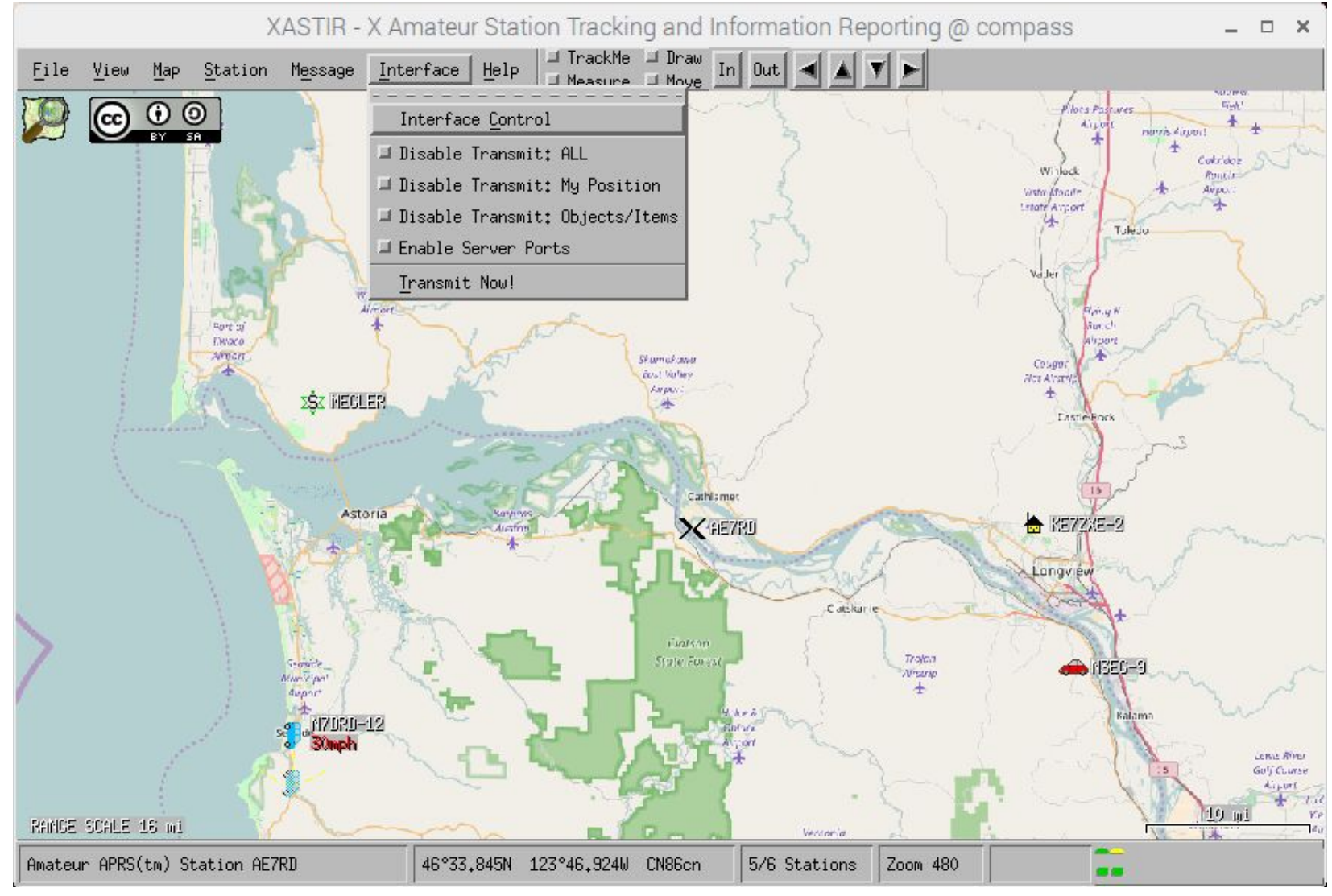

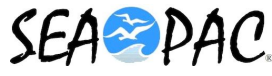

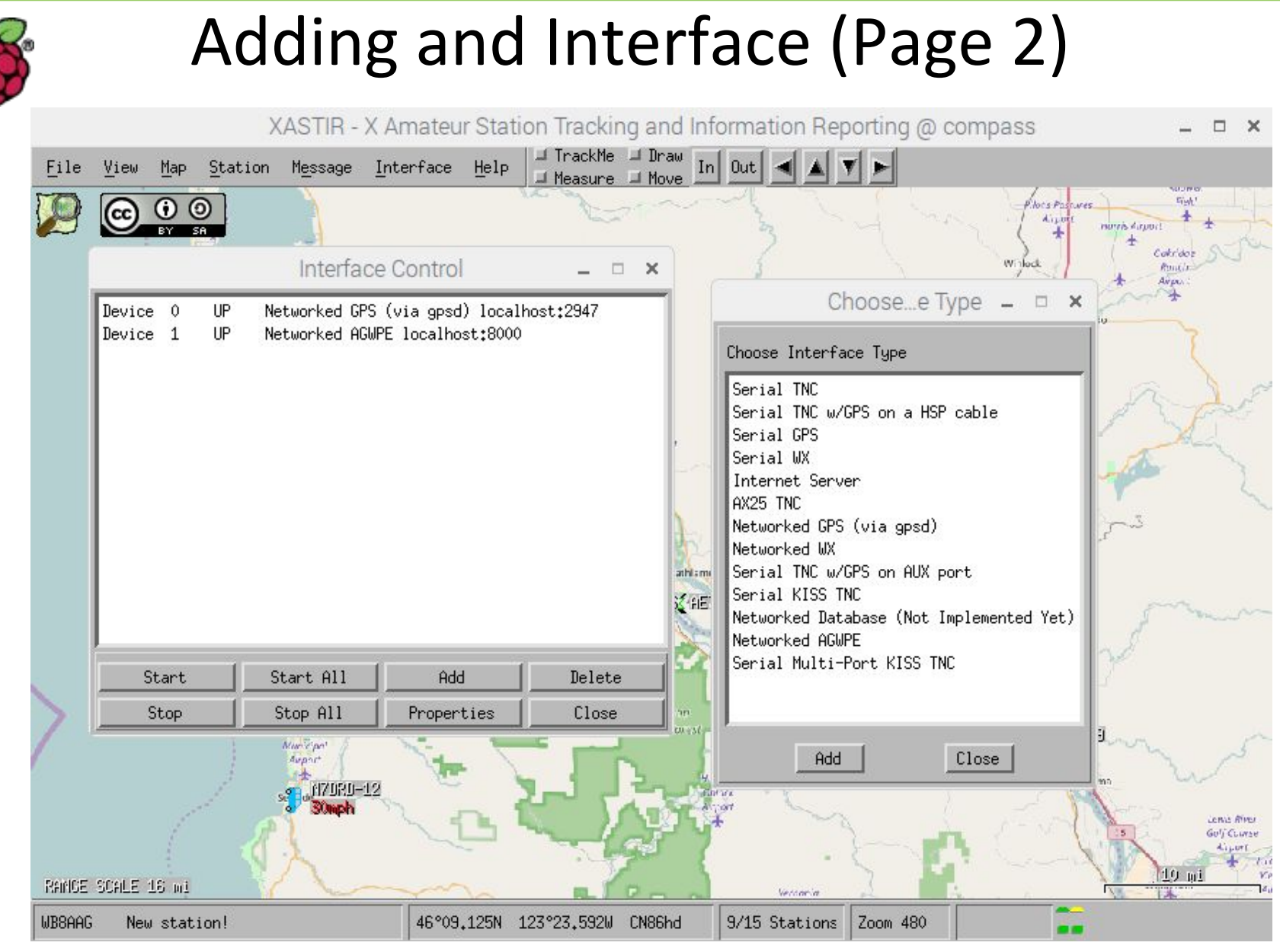

SEASPAC

# Configure AGWPE (Connection to Direwolf)

| XASTIR - X Am                                                                | ateur Station Tracking and Information Reporting @ compass 🛛 🛛 🗕 🗖 🗙 |
|------------------------------------------------------------------------------|----------------------------------------------------------------------|
| <u>F</u> ile <u>V</u> iew <u>Map</u> <u>S</u> tation Message <u>I</u> nter   | face Help I TrackMe In Out A V                                       |
|                                                                              | Configure AGWPE – 🗆 🗙 🛨                                              |
| Interface Co                                                                 | Activate on Startup?     Allow Transmitting?     Digipeat?           |
| Device 0 Networked GPS (via gpsd) lo<br>Device 1 Networked AGMPE localhost*8 | Host localhost Port 1000 Comment: 1                                  |
|                                                                              | Pass-code 1 (Leave Blank if None)                                    |
|                                                                              | I Reconnect on NET failure? Transmit RadioPort                       |
|                                                                              | □IGate Options<br>Disable all IGate traffic                          |
|                                                                              | UnProto Paths                                                        |
|                                                                              | Path 1: APX204 via WIDE2-2                                           |
| StartStart All                                                               | Path 2: APX204 via I                                                 |
| Stop Stop All P                                                              | Path 3: APX204 via                                                   |
| strant<br>strant<br>SOmph                                                    | Igate -> RF Path                                                     |
|                                                                              | OK Cancel Geli Curse                                                 |
| Amateur APRS(tm) Station AE7RD                                               | 46°30.645N 124°05.981W CN76wm 9/15 Stations Zoom 480                 |

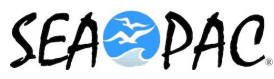

# Adding GPS Interface

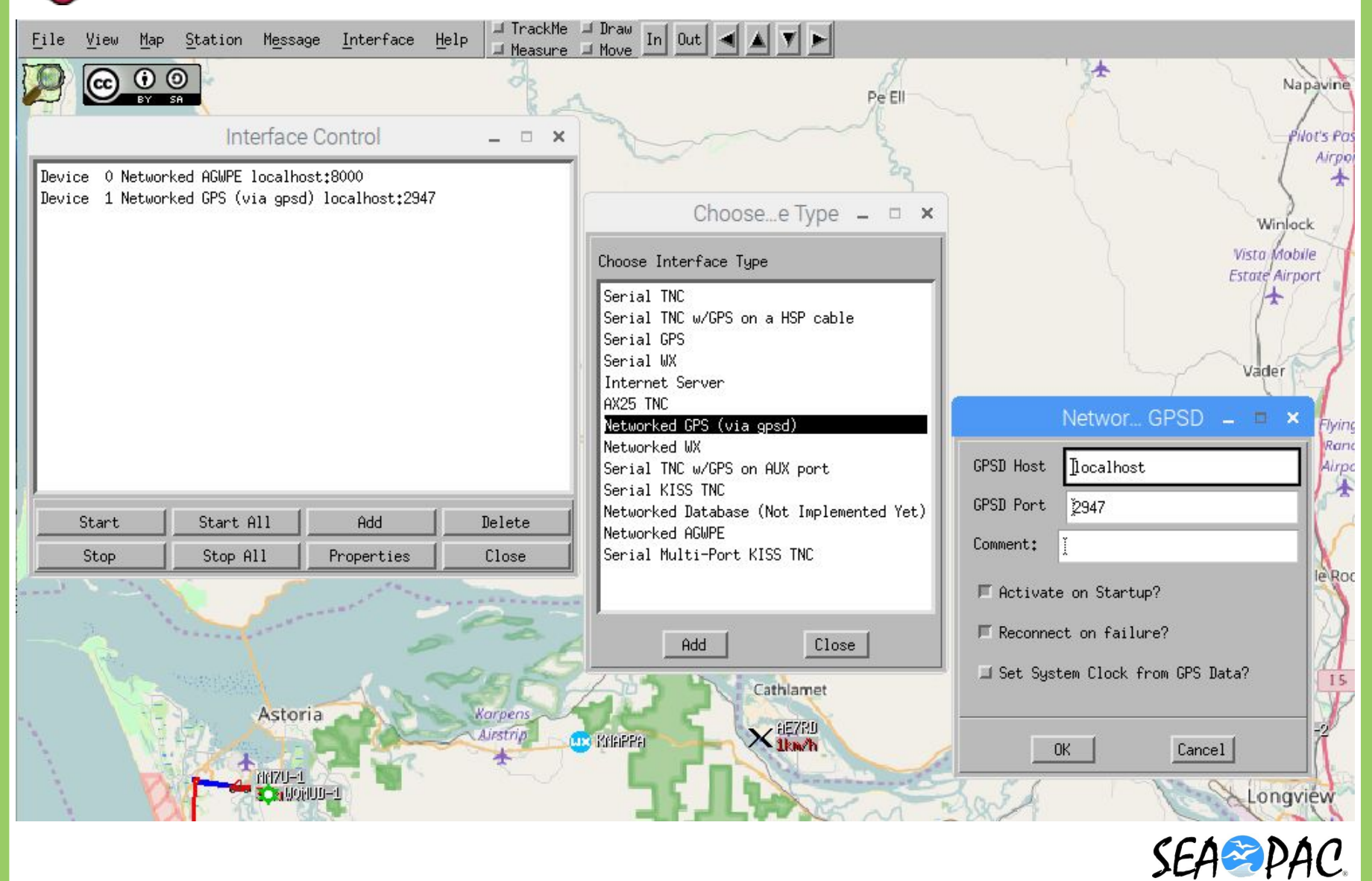

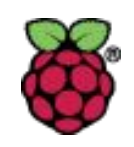

# **GPS Installation and Configuration**

From NWDIGITALRADIO.COM web site:

https://nw-digital-radio.groups.io/g/udrc/wiki/UDRC%E2%84%A2-and-Direwolf-Packet-Modem

Plug the USB GPS into one of the 4 USB ports on your Raspberry Pi. If it is the only serial device it will typically be a **/dev/ttyUSBO**. If you have other USB serial devices, it may be at some other **/dev/ttyUSBx** (where x is a digit).

#### sudo apt-get install gpsd gpsd-clients

Note: Compass Image has taken care of all this. No need to do anything but refer to this chart and the next chart if you're installing on another image.

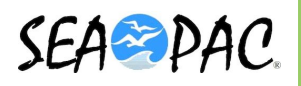

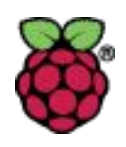

# **GPS** Installation and Configuration

Configure gpsd by editing **/etc/default/gpsd** – Note: You need to use **sudo** nano /etc/default/gpsd to edit the file (need privileges) For **/dev/ttyUSB0** the file will contain:

```
# Default settings for the gpsd init script and the hotplug wrapper.
# Start the gpsd daemon automatically at boot time
START_DAEMON="true"
# Use USB hotplugging to add new USB devices automatically to the daemon
USBAUTO="true"
# Devices gpsd should collect to at boot time.
# They need to be read/writeable, either by user gpsd or the group dialout.
DEVICES="/dev/ttyUSB0"
# Other options you want to pass to gpsd
GPSD_OPTIONS=""
```

Then start gpsd with the following command: sudo systemctl start gpsd

Finally, enable the service so it will start automatically: sudo systemctl enable gpsd

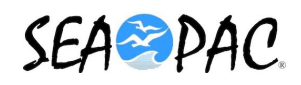

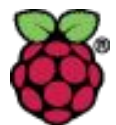

## **Station Menu**

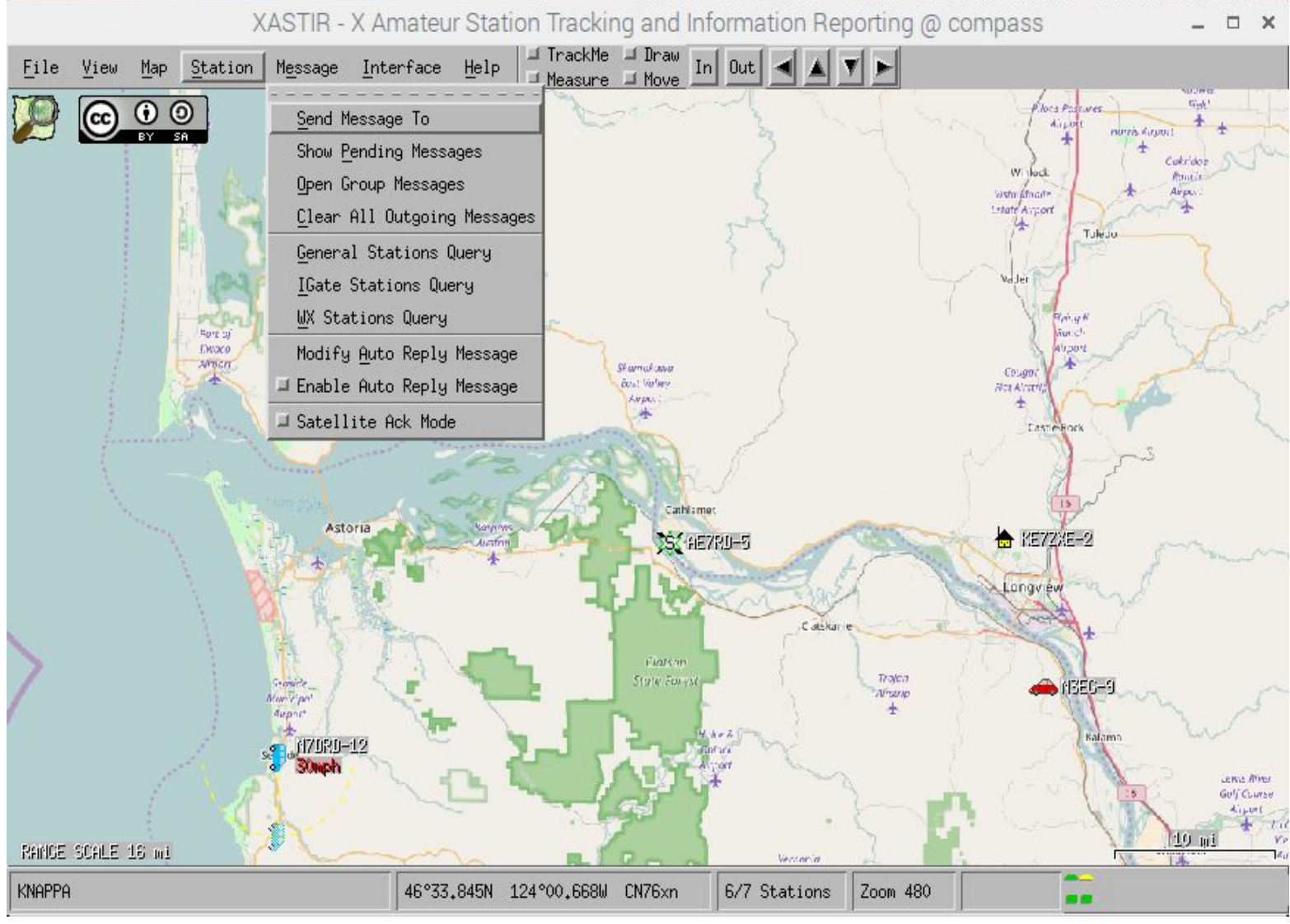

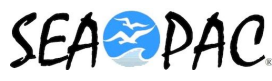

# Map/Map Chooser Menu

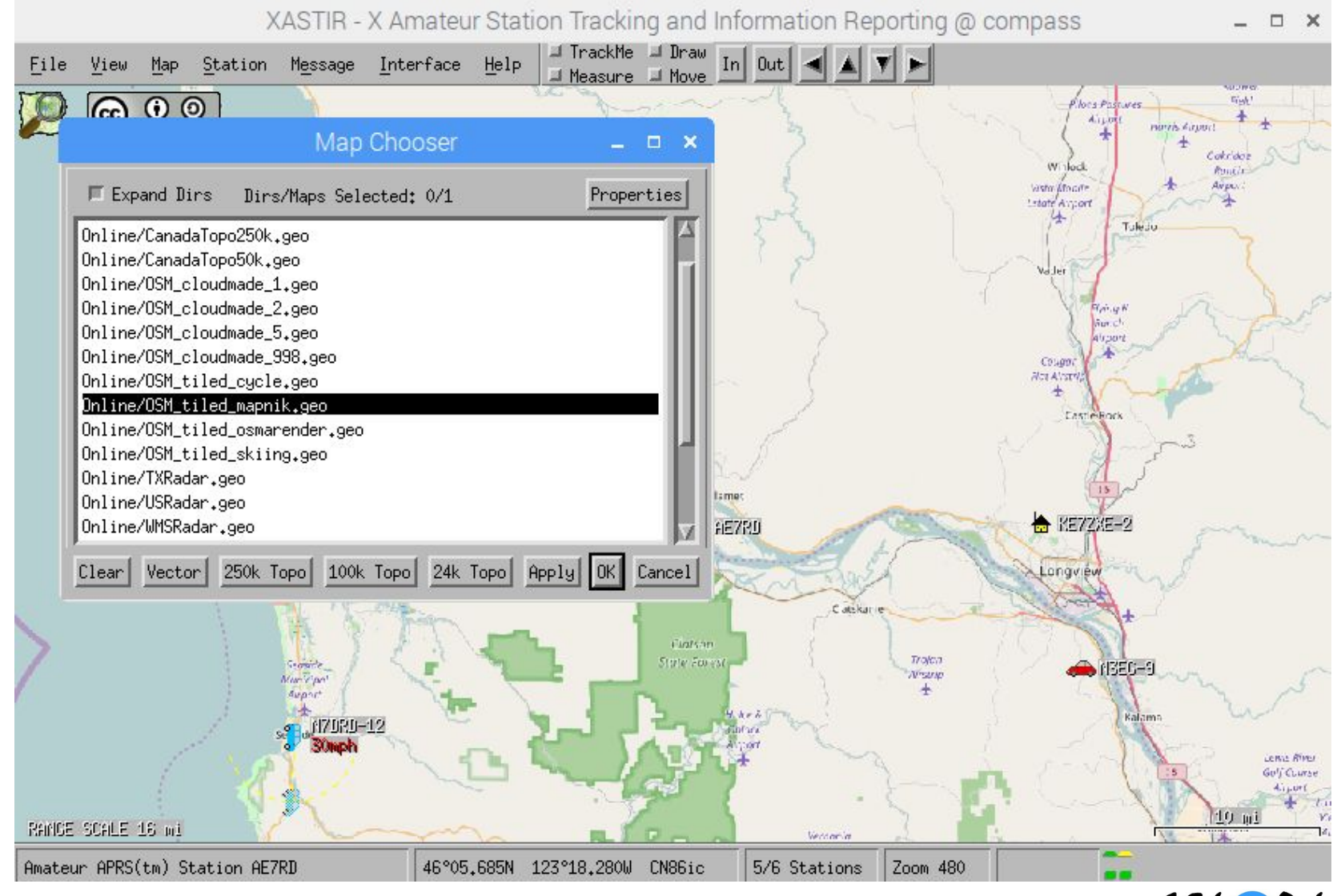

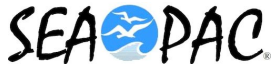

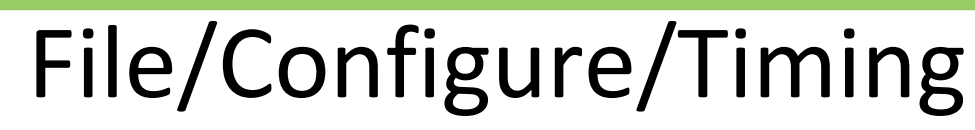

| ile <u>V</u> iew <u>M</u> ap <u>S</u> tation | Message Interface Help I TrackMe I Draw<br>Measure I Move | In Out 🛋 🗴 🔻 🕨                    |  |  |
|----------------------------------------------|-----------------------------------------------------------|-----------------------------------|--|--|
|                                              | Configure Timing – 🗖 🗙                                    |                                   |  |  |
| Martin<br>Airport                            | 30.0                                                      | 80                                |  |  |
|                                              | 30                                                        |                                   |  |  |
| 32                                           | Object/Item Max TX Interval (min)                         | Station Clear Time (hours)        |  |  |
| Pret                                         | GPS Check Interval (sec)                                  | Station Delete Time (days)        |  |  |
| Port of<br>Ilwaco                            | 10<br>Dead-Reckoning Timeout (min)                        | 1<br>Serial Inter-Char Delay (ms) |  |  |
| Airport                                      | 45                                                        |                                   |  |  |
| ZŞZ H                                        | New Track Time (min)                                      | New Track Interval (degrees)      |  |  |
|                                              | RINO -> Objects Interval (min), 0 = Disabled              | Internet Map Timeout (sec)        |  |  |
|                                              | Snapshot Interval (min)                                   |                                   |  |  |
|                                              | 04                                                        |                                   |  |  |

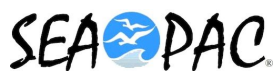

# File/Configure/Defaults

**X** 

| EY SA             | Co                                        | nfigure Defaults                           | _ = × /        |
|-------------------|-------------------------------------------|--------------------------------------------|----------------|
| irtin<br>port     | Transmit Station Option                   |                                            |                |
| t _               | Fixed Station                             | 🔷 Mobile Station w/Zulu time-seco          | nds            |
| 47090-4           | ✤ Mobile Station w/local time             | 🔷 Station Position w/weather               |                |
|                   | ✤ Mobile Station w/Zulu date-time         | 🔷 Station Position, Zulu date-tim          | e, and weather |
| 640               | IGate Options                             |                                            |                |
|                   | ◆ Disable all IGate traffic →             | Allow RF->Inet and Inet->RF traffic        |                |
| PAF               | ◇Allow RF to Inet traffic ONLY            |                                            |                |
| - Contra          | Thransmit compressed objects/items?       | Activate Alternate net? 🗍 Disable Posit Du | ne-Checks      |
| Port of           | Pop up new bulletins     ALTN             |                                            |                |
| Ilwaco<br>Airport | 🗖 View zero-distance bulletins 🗖 Warn     | if Modifier Keys 🛛 🗖 My trails in one colo | r              |
| (A)               | □ Load predefined objects from file /usr/ | share/xastir/config                        | V              |
| l X               |                                           |                                            |                |
| Canal Contraction | OK                                        | Cancel                                     |                |
| A MAR             | de la                                     | ASSEND (                                   |                |
| The man           | 1 205                                     |                                            |                |
| A PARTY PARTY     | Astoria                                   | Cathlamet                                  | and the second |
|                   |                                           |                                            |                |

# File/Configure/Smart Beaconing

| <u>F</u> ile <u>V</u> iew <u>Map</u> <u>S</u> tation | M <u>e</u> ssage <u>I</u> nterface | Help J TrackMe | Draw In Out 🔺 🛦 🔻                                                                                                    | F    |
|------------------------------------------------------|------------------------------------|----------------|----------------------------------------------------------------------------------------------------|------|
| 000                                                  | -                                  | 3              | _                                                                                                    | Dest |
|                                                      | Smart .                            | .coning 🗕 🗖    | ×                                                                                                    | Peti |
| Martin<br>Airport                                    | 🎵 Enable SmartBeaco                | ning(tm)       | Part of the second second seco | 252  |
|                                                      | High Rate (secs):                  | <b>ј</b> б0    |                                                                                                    | 1    |
|                                                      | High Speed (kph):                  | <b>)</b> 97    |                                                                                                    | é.   |
| 1 ( Arah )                                           | Low Rate (mins):                   | 30             |                                                                                                    | -22  |
|                                                      | Low Speed (kph):                   | 3              |                                                                                                    | 2 mg |
|                                                      | Minimum Turn (deg):                | 20             |                                                                                                    | ( 2  |
| PARE                                                 | Turn Slope:                        | ž5             |                                                                                                    | 1    |
| men                                                  | Wait Time (secs):                  | 5              |                                                                                                    | ~    |
| Ilwaco                                               | ОК                                 | Close          |                                                                                                    | 2    |
| Airport                                              | 1 2                                | and a          | Skamokawa                                                                                                    | 3    |
|                                                      |                                    | - m            | Airport                                                                                                    | ~ {  |
| 254 118                                              | OLEN                               |                | T                                                                                                    | 1    |
| 1                                                    | Same and the second                |                | C. dan                                                                                                    | 1    |
|                                                      | e e                                |                | (ADC) IN                                                                                                    |      |
| ALC: NOT THE                                         | 1 An                               | ~ 9 ~          | Cathla                                                                                                    | met  |
| the second second                                    | Astoria                            | Karpens        |                                                                                                    | RD   |
|                                                      |                                    | A CANADA       | In the second second second second second second second second second second second second second second second                                                                                                    | /h   |

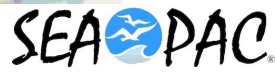

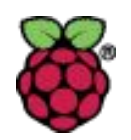

# Help/Help Index

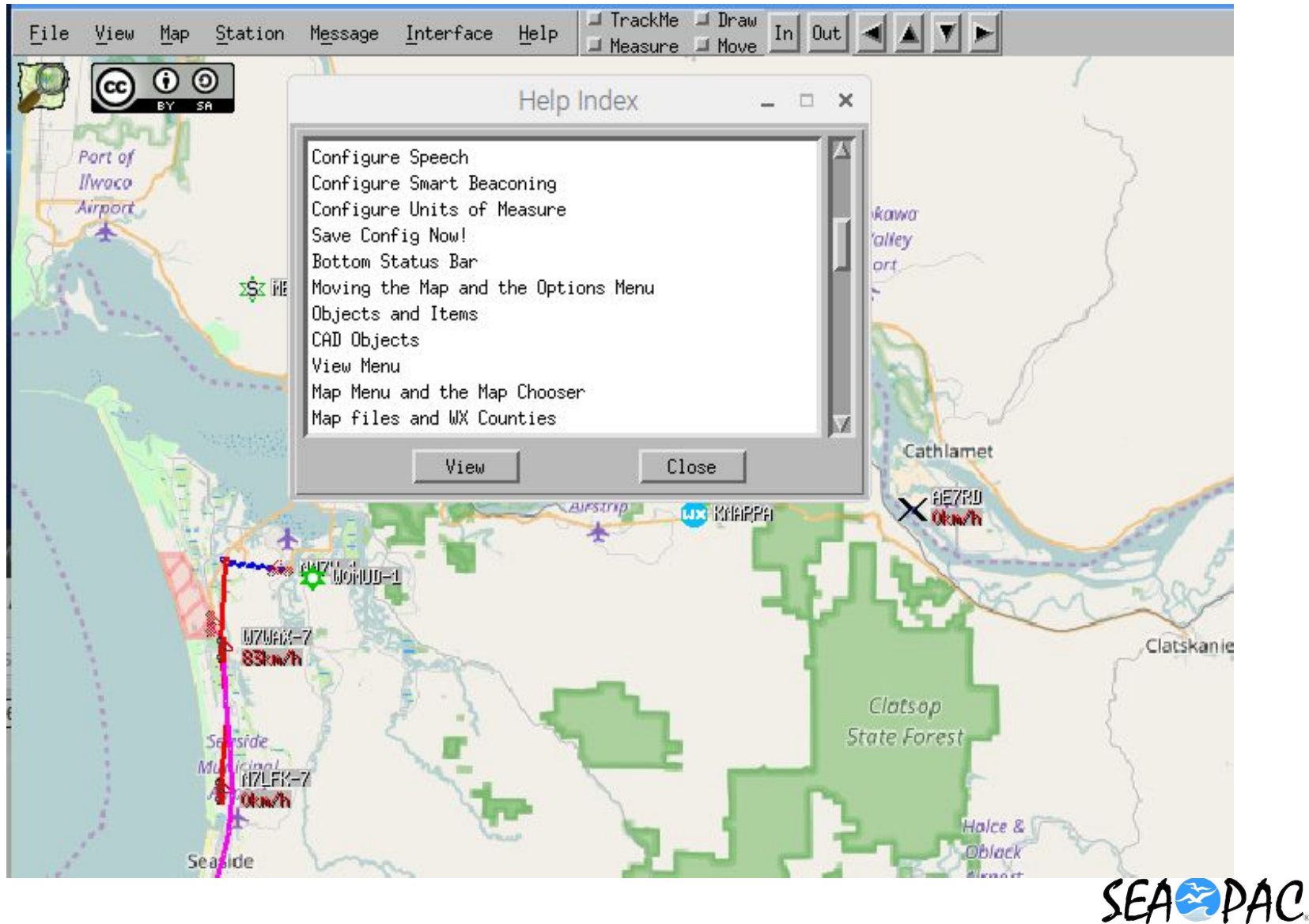

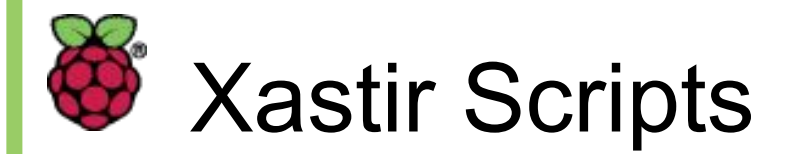

Xastir installs with an assortment of useful scripts located here:

#### /usr/share/xastir/scripts

See "Help/Help Index/Included Scripts" for more info

One useful script will download and install the FCC database of amateur radio operators which can be searched when clicking on a station. To download and install the FCC Database:

cd /usr/share/xastir/scripts
sudo ./get-fcc-rac.pl

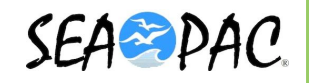

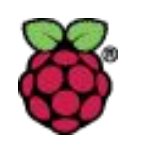

#### Searching the FCC Database for Call Sign Information

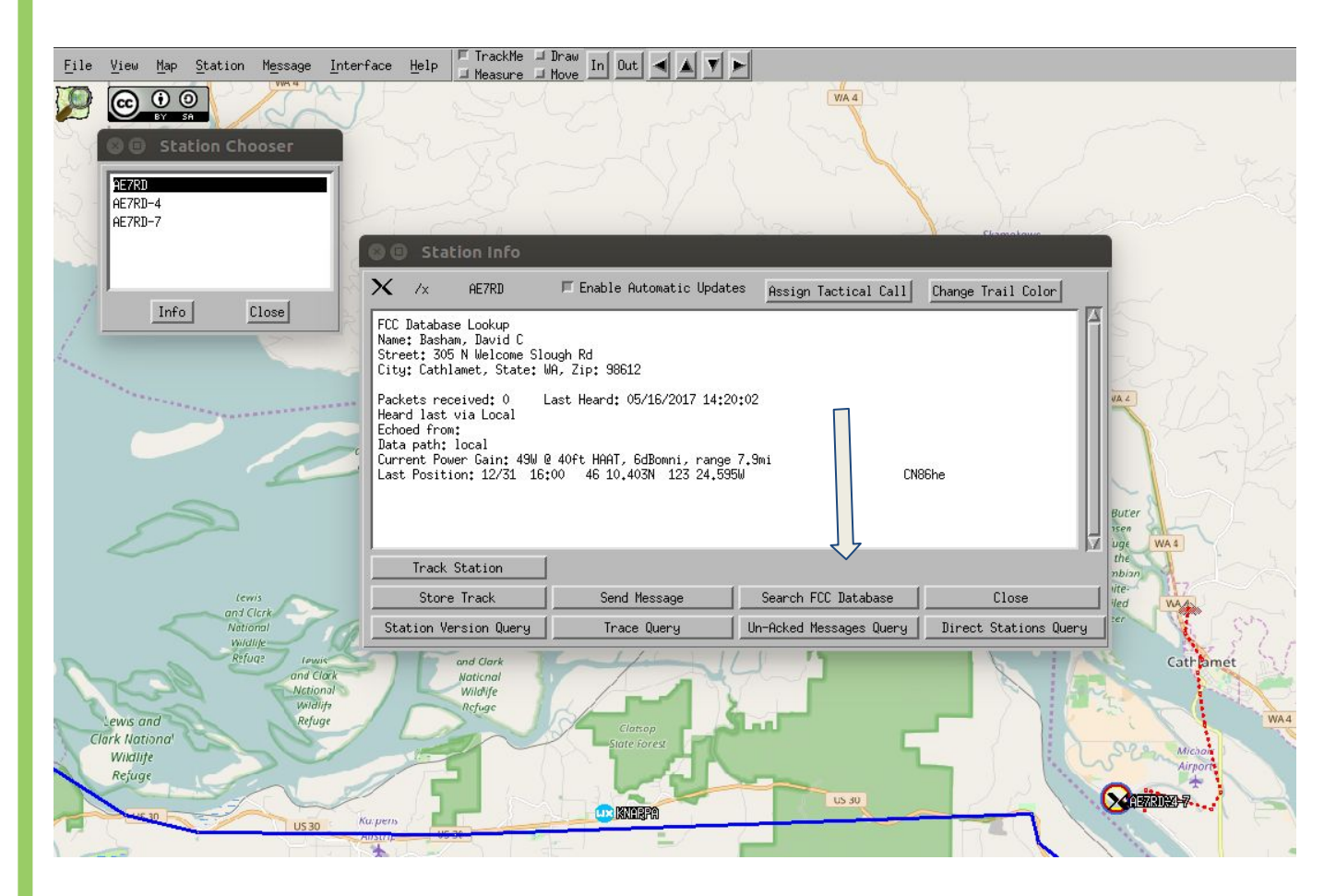

Right click on a station on the map, pick "Station Info" then click "Search FCC Database"

Note: This function will be grayed out if you have not installed the database.

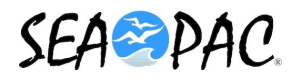

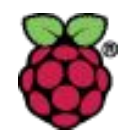

# **Questions?**

# For more information go to: xastir.org

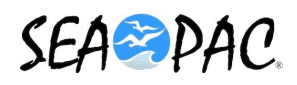